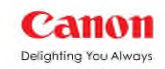

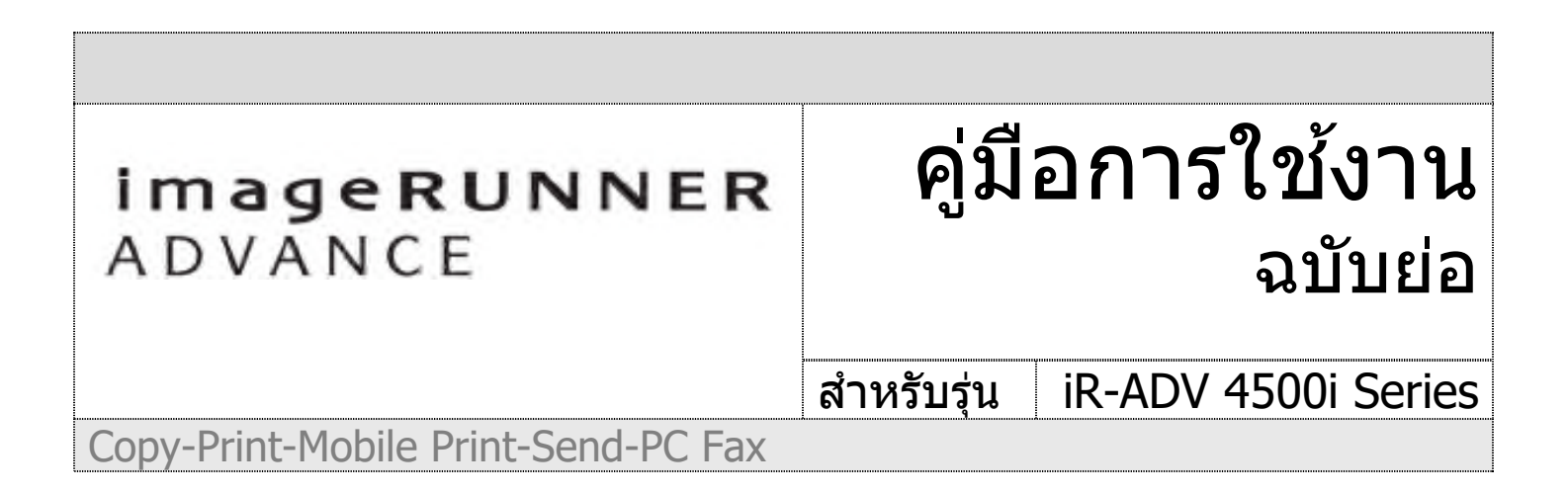

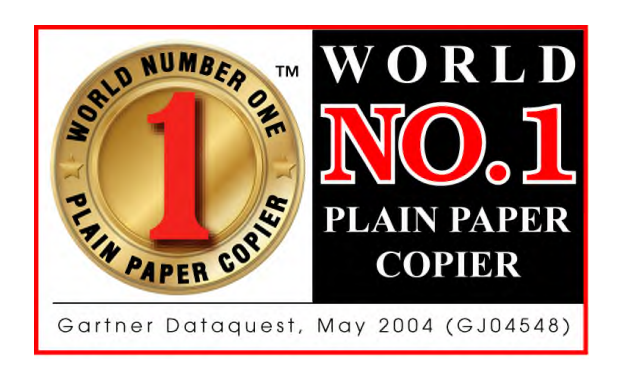

## สิ่งที่แคนนอนมีให้ คือ ความเป็นที่ 1 Canon is the Best for You

เครื่องถ่ายเอกสารที่มียอดจำหน่ายเป็นอันดับหนึ่งของโลก

จะดีแค่ไหน? ถ้าเครื่องถ่ายเอกสารที่คุณใช้อยู่ มียอดจำหน่ายสูงที่สุดในโลก นั่นคือความมั่นใจจาก Canon ที่ทำให้คุณเชื่อมั่นในเรา

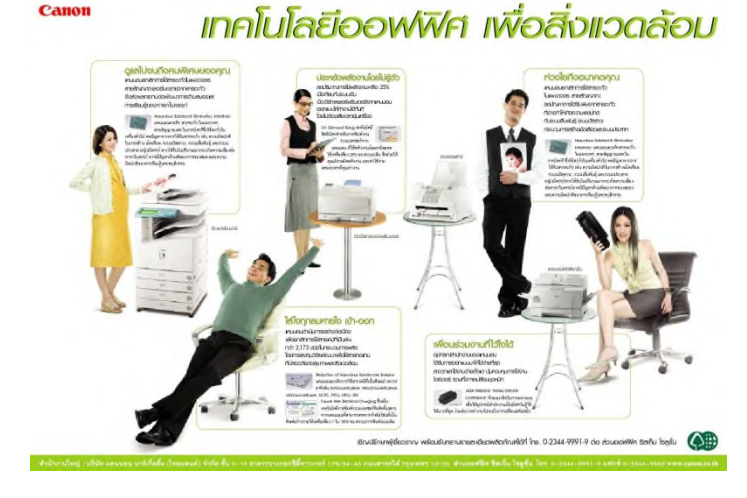

#### สิ่งที่แคนนอนมีให้ คือ ความปลอดภัยสำหรับคุณ Green Office-Living and Working for the Common good

จากปรัชญาเคียวเซ สู่ เทคโนโลยีเพื่อสิ่งแวดล้อม กล่าวคือ **"ยกเลิกการใช้สารพิษและวัสดุต่างๆที่เป็น** อันตรายต่อสุขภาพ" ทำให้แคนอน ได้รับรางวัล 14 รางวัลระดับโลกด้านเทคโนโลยีสิ่งแวดล้อมและเป็นมิตร กับสิ่งแวดล้อม

ยกเลิก ผงแม่เหล็ก , ตะกั่ว, โครเมียม, โอโซนที่เป็นพิษ และ สารพิษกว่า 2,173 ชนิด

## สารบัญ

| หัวข้อ                                                            | หน้า |
|-------------------------------------------------------------------|------|
| หน้าจอการใช้งาน                                                   | 3    |
| การถ่ายเอกสารเบื้องต้น (Basic Copying)                            | 5    |
| การส่งอีเมล (E-mail) และ การส่งไฟล์ไปเก็บใน<br>คอมพิวเตอร์ (File) | 16   |
| การเพิ่มข้อมูลลง Address Book & One Touch                         | 20   |
| การใช้งานตู้เอกสารอิเล็กทรอนิคส์ (Mail Box)                       | 22   |
| การใช้งานตู้แอดวานซ์บ็อกซ์ (Advanced Box)                         | 25   |
| การใช้งาน Memory Media                                            | 28   |
| การพิมพ์เอกสารจาก Printer Driver                                  | 30   |
| การใช้งานด้านการส่งแฟกซ์จาก PC Fax Driver                         | 35   |
| การใช้งานด้านการสแกนเอกสารผ่าน                                    | 37   |
| Color Network ScanGear                                            |      |
| การส่งโทรสาร (Fax)*                                               | 38   |
|                                                                   |      |
|                                                                   |      |
|                                                                   |      |

#### <u>หมายเหตุ</u>

| ความสามารถ                           | ต้องติดตั้งอุปกรณ์เสริม |
|--------------------------------------|-------------------------|
| การรับ-ส่งแฟกซ์ จากเครื่องถ่ายเอกสาร | Super G3 Fax Board      |

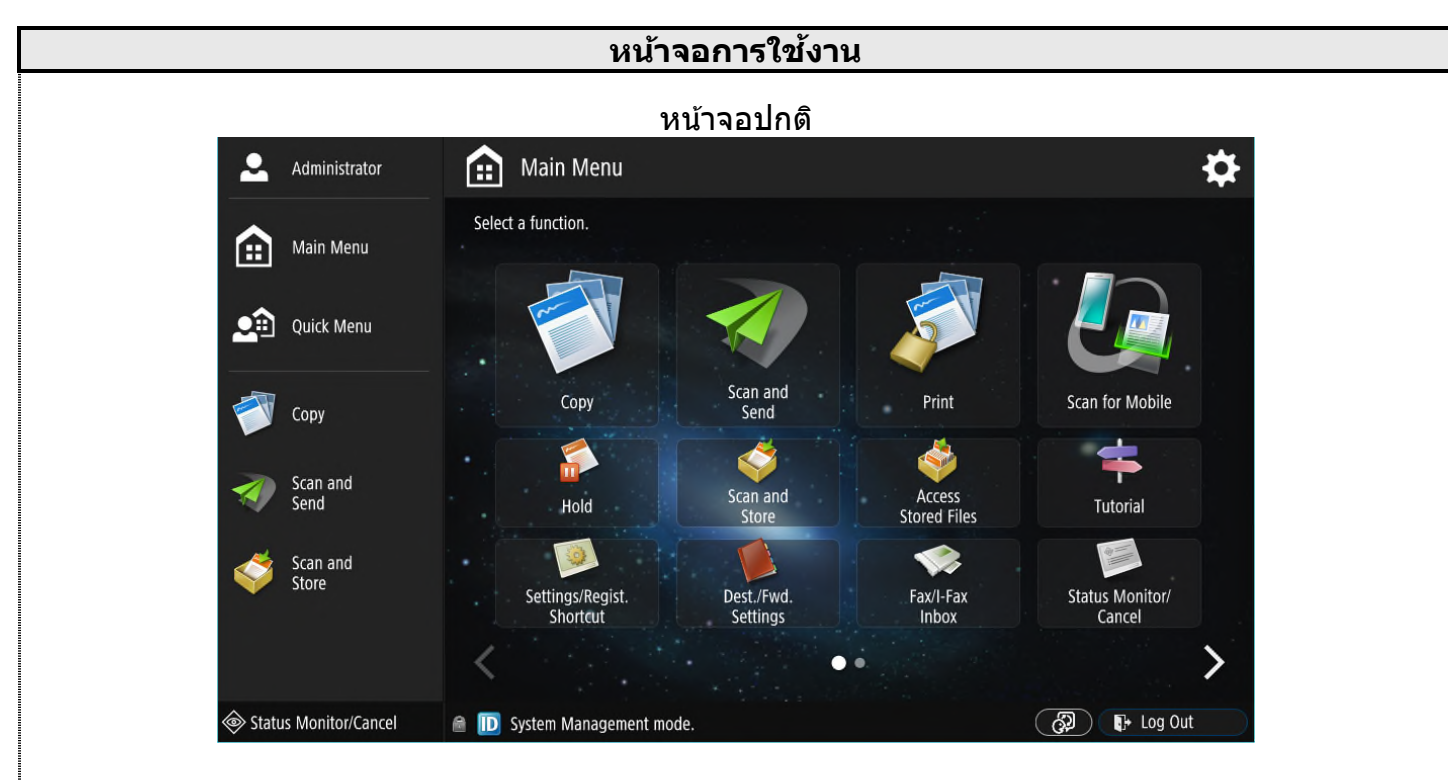

## หน้าจอแบบเข้ารหัสก่อนการใช้งานแบบ User Name + Password

| <b>.</b>              |                                                                                                    | \$ |
|-----------------------|----------------------------------------------------------------------------------------------------|----|
| Main Menu             | Enter the user name and password, then press<br>[Log In]. Make sure to log out after the<br>operation is complete. |    |
| Quick Menu            | Luser Name                                                                                                    |    |
| Сору                  | Password                                                                                                    |    |
|                       | Login Destination                                                                                                  |    |
|                       | This device 🔹                                                                                                    |    |
| Scan and Store        | Log in                                                                                                    |    |
|                       |                                                                                                    |    |
|                       |                                                                                                    |    |
| Status Monitor/Cancel | er.                                                                                                    |    |

1.ใส่ User Name และ Password ให้ถูกต้อง 2.กด Log In เพื่อเข้าสู่หน้าจอการทำงานปกติ

| หน้าจ                 | อแบบเข้ารหัสก่อ                                                | นการใช้งานแบบ Pictเ           | ire + PIN |
|-----------------------|----------------------------------------------------------------|-------------------------------|-----------|
| <b>.</b>              | Select a button to log in.<br>Make sure to log out after the c | operation is complete.        | <b>\$</b> |
| Main Menu             | All                                                            | Name Order                    | <u></u>   |
| Quick Menu            | 2005105                                                        | Administrator                 | Blindness |
| Сору                  | Canon001                                                       | Canon002                      | Nadesh    |
| Scan and<br>Send      | Nobita-Shizuka                                                 | Saritpong                     | YaYa YaYa |
| Scan and Store        | Yoona                                                          | admin                         | saritpong |
|                       |                                                                | <b>\$</b> 1/2                 |           |
| Status Monitor/Cancel | A4 Load pa                                                     | per.                          |           |
| <b>≜</b>              | 1.กด Pictu                                                     | re ทีต้องการ Log In           |           |
| Main Menu             |                                                                | Enter using the numeric keys. |           |
| Quick Menu            |                                                                | User Name<br>Administrator    |           |
| Сору                  |                                                                | Display Name<br>Administrator |           |
| Scan and Send         |                                                                |                               |           |
| Scan and<br>Store     |                                                                | Log In                        |           |
|                       | × Cancel                                                       |                               |           |
| Status Monitor/Cancel | Remaining 2 A4                                                 | paper is low.                 |           |

2.ใส่ PIN ให้ถูกต้องและกด Log In เพื่อเข้าสู่หน้าจอการทำงานปกติ

| <b>_</b>              |                                                      | ¢         |
|-----------------------|------------------------------------------------------|-----------|
| Main Menu             | 🎇 Enter the Dept. ID and PIN using the numeric keys. |           |
| Quick Menu            | Dept. ID                                             |           |
| Сору                  |                                                      |           |
| Scan and<br>Send      | PIN                                                  |           |
| Scan and<br>Store     |                                                      |           |
|                       | × Cancel                                             | لم Log in |
| Status Monitor/Cancel | 🔼 An original has been left on the platen glass.     |           |
| १☆ Dont ID un         | v DIN ໃນໂດດຕັວນ 2 ດດ Login ເພື່ອເພັອສ່າງ             |           |

หน้าจอแบบเข้ารหัสก่อนการใช้งานแบบ Dept.ID + PIN

1.ใส่ Dept.ID และ PIN ให้ถูกต้อง 2.กด Login เพื่อเข้าสู่หน้าจอการทำงานปกติ

| การก่ายเอกสาร      |                                                        |                                                                                   |  |
|--------------------|--------------------------------------------------------|-----------------------------------------------------------------------------------|--|
|                    | 11.941 1960 19                                         |                                                                                   |  |
| Сору               |                                                        |                                                                                   |  |
| 🔼 Ready to enter s | ettings.                                               |                                                                                   |  |
|                    |                                                        |                                                                                   |  |
|                    |                                                        | Check Settings                                                                    |  |
|                    | ■ I=I □ Auto                                           |                                                                                   |  |
| Black              |                                                        | 1                                                                                 |  |
|                    |                                                        |                                                                                   |  |
| 1:                 | 1 Copy Select Paper<br>Ratio                           | Previous<br>Settings<br>Settings                                                  |  |
|                    |                                                        |                                                                                   |  |
|                    | 4)                                                     |                                                                                   |  |
|                    |                                                        | Text/Photo/ 6                                                                     |  |
| Finishing          | 2-Sided Density                                        | Original Type                                                                     |  |
|                    |                                                        | °                                                                                 |  |
|                    |                                                        | Options                                                                           |  |
|                    |                                                        | ,                                                                                 |  |
| D System Manag     | ement Mode                                             | tog Out                                                                           |  |
| คำสัง              | คำอธิบาย<br>                                           |                                                                                   |  |
| 1.Copy Ratio       | ใช้ในการย่อและขยายต <b>ันฉบั</b>                       | <b>ุ</b> ์บ (ดูรายละเอียดเพิ่มเดิมที่ส่วนเสริมการย่อ                              |  |
|                    | ขยาย)<br>ในการเป็น                                     |                                                                                   |  |
| 2.Paper Select     | เขเนการเลอกถาดกระดาษท                                  | /เดืองการ บกต Auto คอ การเลอกกระดาษท<br>อศัมวงัน อรณีตัว เอารใช้อาอด้วนตัว (Stack |  |
|                    | หาด เนาอต เนมต์ เตยตูจาก<br>Bynass) ดรายละเอียดเพิ่มแ  | กตนนบบ กระแต่องการเขตาตตานขาง (Stack<br>ติบที่ส่วนเสริน การใช้งานกาดด้านข้าง      |  |
| 3.Finishina        | Collate คือ การจัดชดแบบบไ                              | กติ สำเนาวางฑ้อนกัน เรียงลำดับหน้า 1.2.3.                                         |  |
|                    | Group คือ การจัดชุดแบบปร                               | กดิ สำเนาวางซ้อนกัน เรียงตามชุด 1,1,1 –                                           |  |
|                    | 2,2,2                                                  |                                                                                   |  |
|                    | Rotate 90 degrees เป็นกา                               | รจัดชุดแบบไขว้กัน (ถาดที่ 1 วาง A4 และ                                            |  |
|                    | ถาดที 2 วาง A4R)                                       | Carrier                                                                           |  |
|                    |                                                        | Copies                                                                            |  |
|                    |                                                        |                                                                                   |  |
|                    |                                                        | Sentit -                                                                          |  |
|                    |                                                        |                                                                                   |  |
|                    | รูปภาพแสดงการจัดชุดแบบ                                 | ใขว้กัน                                                                           |  |
|                    | Staple คือ การเลือกตำแหน่                              | ึ่งที่จะเย็บสำเนาหรือเข้าเล่ม                                                     |  |
| 4.2-Sided          | ใช้ในการถ่ายเอกสารกลับหเ                               | น้าหลัง (Double Sided) (ดูรายละเอียด                                              |  |
|                    | เพิ่มเตมทสวนเสรม การถาย                                | เอกสารกลบหนาหลง)<br>้นองวัน เสื่อนห้อน เจ้อให้ออง เสื่อนหออ เจ้อให้               |  |
| 5.Density          | เขเนกเวบวบความเขมจเงต<br>เข้า นอกวากขี้ผันอื่อกอบพื่   | ่นฉบบ เลอนขาย ทาเหง เง เลอนขวา ทาเห<br>ขึ้นหลังโดยการปรับเป็น Auto หรือปรับเองได้ |  |
| 6.Original Type    | ใช้ในการเลือกชนิดของตับอ                               | านกัจะถ่ายเอกสาร                                                                  |  |
|                    | Text/Photo/Map เหมาะกับ                                | ต้นฉบับทุกประเภท                                                                  |  |
|                    | Photo Printout เหมาะสำหร                               | รับต้นฉบับเป็นภาพถ่ายจัมโบ้                                                       |  |
|                    | Printed Image สำหรับต้นฉ                               | บับที่เป็นนิตยสาร                                                                 |  |
|                    | Text เหมาะสำหรับต้นฉบับต้                              | ู่<br>ถ้วอักษร/ลายเส้น                                                            |  |
| /.Interrupt        | ้ ใช่ในการแทรกการถ่ายเอกส                              | กร – 1.กด Reset ก่อน 2.กด Interrupt 3.วาง                                         |  |
| 9 Ontions          | ดนฉบบ และ กาหนดรูปแบบ<br>ใช้เพื่อเข้อส่งมนดำรังเรียสระ | เการถายเอกสาร กด Start 4.กด Interrupt                                             |  |
| o.Opuons           | เซเพอเขาลูเมนูคาสงพเศษ                                 |                                                                                   |  |

|                                                                              | ส่วนเสริม : คำ                                 | อธิบายการย่อ-ขยาย ((        | Copy Ratio)                        |  |
|------------------------------------------------------------------------------|------------------------------------------------|-----------------------------|------------------------------------|--|
| ¢                                                                            | 酇 Сору                                         |                             |                                    |  |
|                                                                              | <copy ratio=""><br/>Set the copy ratio.</copy> |                             | ?                                  |  |
|                                                                              | 86 % A3 > B4<br>A4 > B5                        | 👯 You can use numeric keys. | 400% Max                           |  |
|                                                                              | 81 % B4 ▶ A4<br>B5 ▶ A5                        | 100 %                       | 200% A5 + A3                       |  |
|                                                                              | 70 % A3 ► A4<br>B4 ► B5                        | - +                         | 141% <sup>A4</sup> ▶ A3<br>B5 ▶ B4 |  |
|                                                                              | 61 % A3 ▶ B5                                   | 1:1 Auto                    | 122% A4 ▶ B4<br>A5 ▶ B5            |  |
|                                                                              | 50 % A3 ▶ A5                                   | Set by XY Ratio             | 115% B4 ▶ A3<br>B5 ▶ A4            |  |
|                                                                              | 25 % Min                                       | Fit to Page Poster          |                                    |  |
|                                                                              | Y Cancel                                       | •                           |                                    |  |
|                                                                              |                                                | L                           |                                    |  |
| 1. เลือก ปุ่มที่กำหนด                                                        | การย่อ-ขยาย จาห                                | าปุ่มด้านซ้ายมือเป็นการย่ะ  | อ ส่วนด้านขวาเป็นการขยาย เช่น 141% |  |
| ขยายจาก A4 ไปเป็น A3 – หรือ ระบุการย่อขยายเป็นตัวเลขก็ได้ ให้กดที่ปุ่มตัวเลข |                                                |                             |                                    |  |
| 2. กด OK เพื่อกลับสู่                                                        | หน้าจอหลักแล้ว ศ                               | ng start                    |                                    |  |

# ขนาดของกระดาษที่ควรทราบ

| ขนาด | กว้าง X (mm.) | สูง Y (mm.) | หมายเหตุ           |
|------|---------------|-------------|--------------------|
| A4   | 210           | 297         |                    |
| A4R  | 297           | 210         |                    |
| A3   | 420           | 297         |                    |
| B4   | 364           | 257         | ขนาดโฉนดที่ดินเก่า |
| LGL  | 355.6         | 215.9       | Legal กระดาษราชการ |

| 6 | <mark>่</mark> วนเสริม : คำอธิบาย                             | <b>ยเพิ่มเติมสำหรับ</b>                               | การถ่ายเอกสา        | รกลับหน้าหลัง    | 3 |  |
|---|---------------------------------------------------------------|-------------------------------------------------------|---------------------|------------------|---|--|
|   | <2-Sided><br>Select the type for 2-Sided Cop                  | bying.                                                |                     | ?                |   |  |
|   | 1-Sided ►<br>2-Sided ►<br>2-Sided ►<br>2-Sided ►<br>1-Sided ► | 2-Sided ►<br>2-Sided ►<br>2-Sided ►<br>Book ► 2-Sided | Finishing Copy Form | nat<br>Book Type |   |  |
|   |                                                               |                                                       |                     |                  |   |  |
|   | × Cancel Settings                                             |                                                       |                     | OK 🔊             |   |  |
|   | System Management mode.                                       |                                                       | <b>(</b>            | Log Out          |   |  |
|   |                                                               |                                                       |                     |                  |   |  |

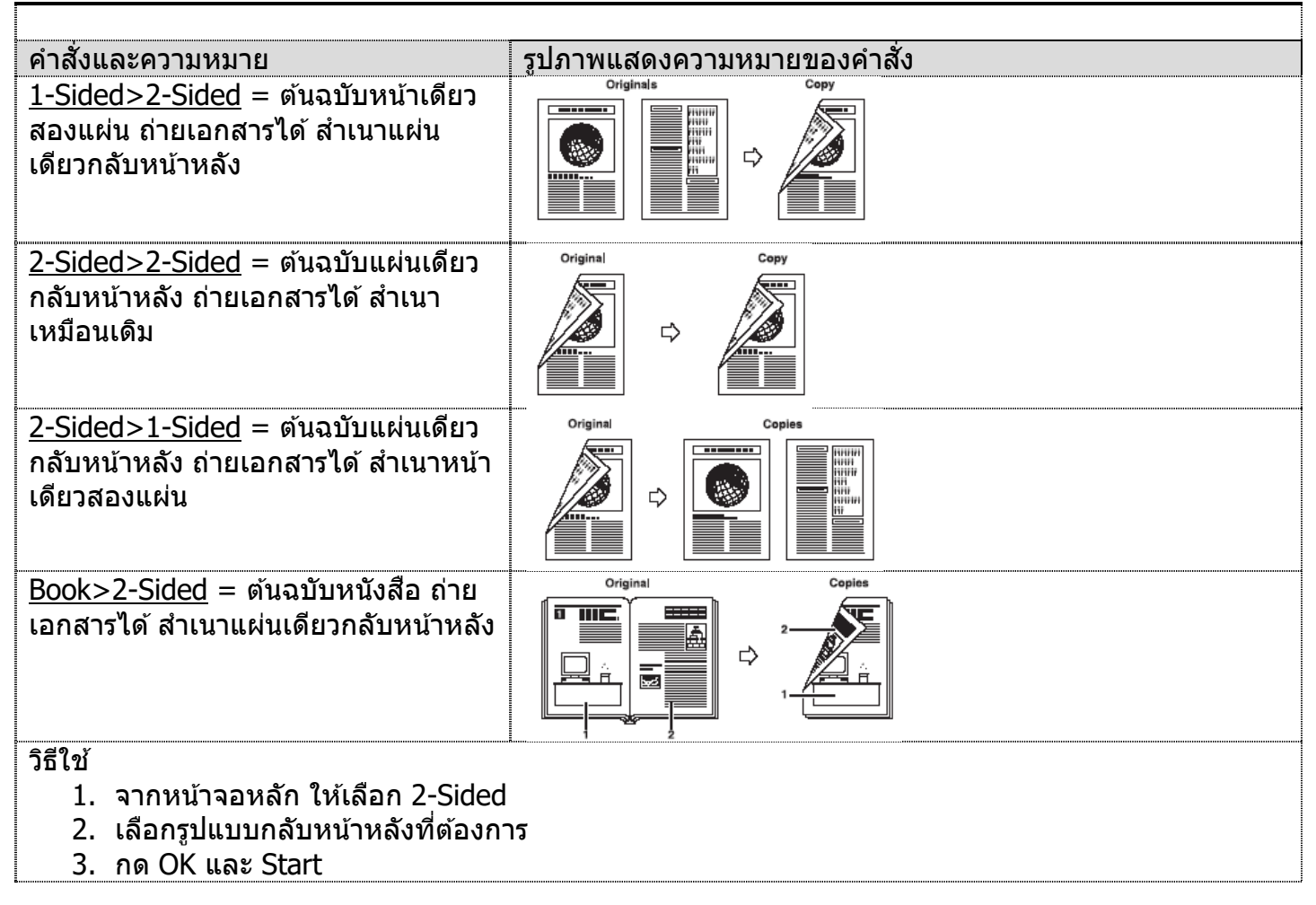

|                                                                                                    | ส่วนเสริม : การใช้งานถาดด้านข้าง                                                                                                    | (Multi-Purpose Tray)                                                             |
|----------------------------------------------------------------------------------------------------|----------------------------------------------------------------------------------------------------|----------------------------------------------------------------------------------|
|                                                                                                    | <multi-purpose tray=""><br/>Adjust the slide guide width to match the loaded paper.</multi-purpose>                                                                                       | ?                                                                                |
|                                                                                                    | A4D<br>Free Size                                                                                                    | ize                                                                              |
|                                                                                                    | <ul> <li>Paper Type</li> <li>Plain 2 (76-90 g/m2)</li> </ul>                                                                                                    | Custom Size                                                                      |
|                                                                                                    | 📾 🖭 Remote Operation is being used                                                                                                    | OK 🜙                                                                             |
| Multi-Purpose T<br>ถ้าวางกระดาษขนาด<br>ถ้าวางกระดาษขนาด<br>ถ้าวางกระดาษขนาด<br>1.กำหนด เลือกขนา<br>Next<br>2.กด OK | <b>ray – ถาดด้านข้าง</b><br>n A5, A4, A3 เครื่องจะแสดงผลให้อัตโนม้<br>เอื่นๆ เลือก Free Size กด OK หรือ<br>n Letter หรือ LGL ให้เลือก Standard Siz<br>ดตามที่ต้องการ และ กด Next จะพบหน้า | ์เดิ กด OK<br>e จากนั้นเลือก Inch-Size<br>เจอให้เลือกชนิดของกระดาษ ให้เลือกและกด |

| S<br>Th<br>(5)<br>Pla<br>(9)<br>He<br>(1)<br>Re<br>La | craper Type>         select the paper type.         sin 2                                 | Thin 1                                                                                      | <ul> <li>Plain 1<br/>(64-75 g/m2)</li> <li>Heavy 2<br/>(129-150 g/m2)</li> <li>Heavy 6<br/>(221-256 g/m2)</li> <li>Transparency</li> <li>Bond</li> </ul> | <ul> <li>Plain 2<br/>(76-90)</li> <li>Heavy<br/>(151-1)</li> <li>Color<br/>(64-90)</li> <li>Tracing</li> <li>Letterh</li> </ul> | g/m2)<br>3<br>63 g/m2)<br>g/m2) |                  |
|-------------------------------------------------------|-------------------------------------------------------------------------------------------|---------------------------------------------------------------------------------------------|----------------------------------------------------------------------------------------------------|----------------------------------------------------------------------------------------------------|---------------------------------|------------------|
| Th<br>(5)<br>(9)<br>He<br>(1)<br>Re<br>La             | iin 2                                                                                     | Thin 1                                                                                      | <ul> <li>Plain 1<br/>(64-75 g/m2)</li> <li>Heavy 2<br/>(129-150 g/m2)</li> <li>Heavy 6<br/>(221-256 g/m2)</li> <li>Transparency</li> <li>Bond</li> </ul> | Plain 2<br>(76-90)       Heavy<br>(151-1)       Color<br>(64-90)       Tracing       Letterh                                    | g/m2)<br>3<br>63 g/m2)<br>g/m2) |                  |
| Pl;<br>(9<br>He<br>(1)<br>Re                          | ain 3<br>1-105 g/m2)<br>eavy 4<br>64-180 g/m2)<br>ecycled<br>bels<br>Detailed<br>Settings | Heavy 1<br>(106-128 g/m2)         Heavy 5<br>(181-220 g/m2)         Pre-Punched         Tab | <ul> <li>Heavy 2<br/>(129-150 g/m2)</li> <li>Heavy 6<br/>(221-256 g/m2)</li> <li>Transparency</li> <li>Bond</li> </ul>                                   | <ul> <li>Heavy<br/>(151-1)</li> <li>Color<br/>(64-90)</li> <li>Tracing</li> <li>Letterh</li> </ul>                              | 3<br>63 g/m2)<br>g/m2)<br>;     |                  |
| He<br>(1)<br>Re                                       | eavy 4<br>64-180 g/m2)<br>ecycled<br>bels<br>Detailed<br>Settings                         | Heavy 5<br>(181-220 g/m2)<br>Pre-Punched                                                    | Heavy 6<br>(221-256 g/m2)<br>Transparency<br>Bond                                                                                                    | Color<br>(64-90)<br>Tracing                                                                                                    | g/m2)                           |                  |
| Re<br>La                                              | ecycled S<br>bels Detailed<br>Settings                                                    | Pre-Punched                                                                                 | Transparency<br>Bond                                                                                                    | Tracing     Letterh                                                                                                    | ead 🖸                           |                  |
| La                                                    | bels Detailed                                                                             | Tab                                                                                         | Bond                                                                                                    | Letterh                                                                                                    | ead 🗊                           |                  |
|                                                       | Detailed<br>Settings                                                                      | • • • • • • • • • • • • • • • • • • • •                                                     |                                                                                                    |                                                                                                    |                                 |                  |
|                                                       |                                                                                           |                                                                                             |                                                                                                    |                                                                                                    | 2nd Side of<br>2-Sided Page     |                  |
|                                                       | × Cancel                                                                                  |                                                                                             |                                                                                                    |                                                                                                    | OK J                            |                  |
| ê D                                                   | System Management                                                                         | mode.                                                                                       |                                                                                                    | (Å)                                                                                                    | 🕞 Log Out                       |                  |
| aper Type ชนิดความเ                                   | งนาของกระดา                                                                               | 14<br>14                                                                                    |                                                                                                    |                                                                                                    |                                 |                  |
| มามหมายของชนิดกระเ<br>                                | ดาษ สังเกตไเ                                                                              | ด้จากจำนวนแกร                                                                               | รม(g/m2)<br>                                                                                                    |                                                                                                    | I 6                             |                  |
| hin                                                   | กระดาษบาง                                                                                 | 1                                                                                           |                                                                                                    | ncy                                                                                                    | แผ่นไส                          |                  |
| 'lain<br>'                                            | กระดาษทั่วไ                                                                               | บ                                                                                           |                                                                                                    |                                                                                                    | กระดาษไข                        | ~                |
| eavy                                                  | กระดาษหนา                                                                                 | เกิน105 g/m2                                                                                |                                                                                                    |                                                                                                    | กระดาษสติ                       | <u>์ เกเกอร้</u> |
| olor                                                  | กระดาษสี                                                                                  | -                                                                                           | Tab                                                                                                    |                                                                                                    | กระดาษดร                        | รชนี             |
| Recycled                                              | กระดาษที่ใช้                                                                              | <b>໌</b> ແລ້ວ                                                                               | *นำหนักกร                                                                                                    | ะดาษต้อ                                                                                                    | ึ่งเป็นไปตามควา                 | เมสามารถเ        |
| E                                                     | nter the paper size.                                                                      | umeric keys.                                                                                |                                                                                                    | S1                                                                                                    |                                 |                  |
|                                                       | + <b>)</b>                                                                                |                                                                                             | 2 3<br>5 6<br>8 9                                                                                                    | 52<br>53<br>54                                                                                                    |                                 |                  |
|                                                       | × <b>0.</b> (148.0-431.8)                                                                 | 0 mm c                                                                                      | 0                                                                                                    | \$5                                                                                                    |                                 |                  |
|                                                       | Y <b>O.</b> (100.0-297.0)                                                                 | <b>O</b> mm                                                                                 | ]]                                                                                                    | 4,                                                                                                    | Register                        |                  |
|                                                       |                                                                                           |                                                                                             |                                                                                                    |                                                                                                    |                                 |                  |
|                                                       | × Cancel                                                                                  |                                                                                             |                                                                                                    |                                                                                                    | ок и                            |                  |

| <register (multi-purpose="" favorite="" paper="" tray)=""><br/>Select a button, then operations can be performed.</register> |                |  |
|----------------------------------------------------------------------------------------------------|----------------|--|
| <ul> <li>Details of Selected Paper</li> <li>P30</li> </ul>                                                                   |                |  |
|                                                                                                    |                |  |
| P25 P26                                                                                                    | P27            |  |
| P28 P29                                                                                                    | P30            |  |
| Register/Edit Delete                                                                                                    | 5/5            |  |
|                                                                                                    | لد Close       |  |
| 🗎 🔟 System Management mode.                                                                                                  | 🖓 🕞 Log Out    |  |
| <b>Favorite Paper</b> – สามารถบันทึกกระดาษที่ไม่ได้มาตรฐาน เพิ่ม<br>นอกเหนือจาก Custom size 5 ชนิด                           | ได้อีก 30 ชนิด |  |

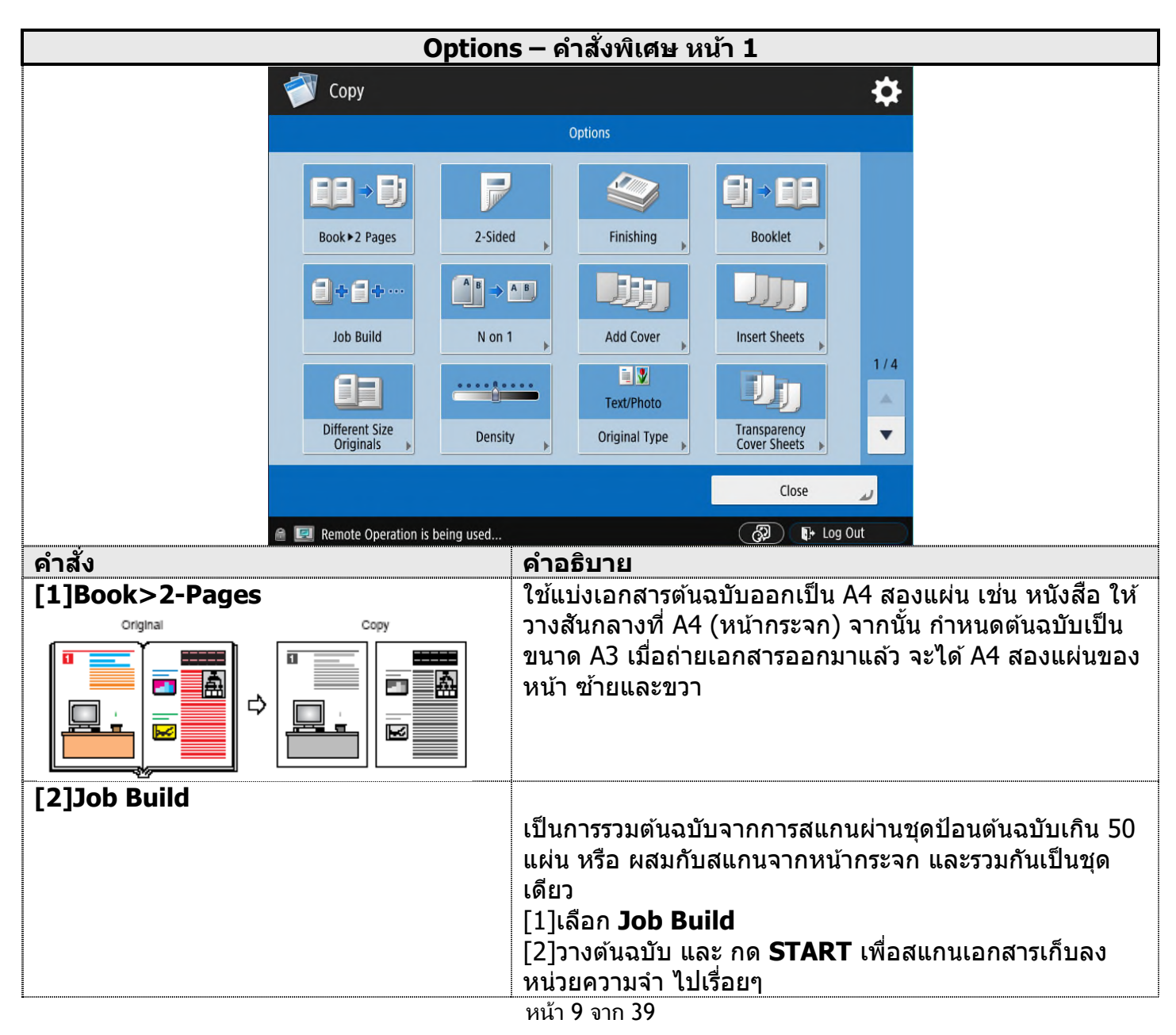

| Original Copy                                                                                                    | *เมื่อวางตันฉบับใหม่ การกด START คือการสแกนเอกสาร<br>[3]เมื่อสแกนเสร็จสิ้น กด Done เพื่อสั่งพิมพ์                                                                                                    |
|----------------------------------------------------------------------------------------------------|----------------------------------------------------------------------------------------------------|
| [3]Different Size Original                                                                                                    | คือ การถ่ายเอกสารจากดันฉบับที่ต่างขนาดกัน เช่น มี A4 และ<br>A3 วางผสมกันที่ชุดป้อนต้นฉบับ<br>Same Width = ด้านกว้างเท่ากัน และ Different Width =<br>ด้านกว้างต่างกัน                                                                                                    |
| (A) On 1         Set the number of pages to include in a single image.         2 on 1       4 on 1         8 on 1         2 on 1       4 on 1         8 on 1         Paper Size         A4         Settings         Set Details         OK                                                                                                    | คือการรวบเอกสารขนาดมาตรฐานลงบนกระดาษที่เลือก<br>สามารถรวมได้ 2,4,8 และ 16 แผ่น<br>[1]เลือกการรวมเอกสาร ถ้าเลือก 2-Sided Copy หมายถึงรวม<br>16 แผ่น เป็นแบบกลับหน้าหลัง ด้านละ 8 แผ่นเลือกขนาด<br>ของต้นฉบับ [2]เลือกขนาดของต้นฉบับ (Original Size)<br>[3]เลือกกระดาษที่จะทำสำเนา (Paper Size) [4]กด OK                  |
| Remote Operation is being used CAId Cover> Set the front cover/back cover. Front Cover Set the front cover/back cover. Front Cover Set the front cover/back cover Front Cover Leave Blank Print on Back Cover Select Paper Leave Blank Print on Back Side Print on Back Side Print on Back Side Print on Back Side Print on Back Side Print on Back Side Back Side Print on Back Side Back Side Description Side Side Set Cover Cancel Settings OK _                                                                                                    | คือการเลือกกระดาษเพื่อทำปกหน้าหรือปกหลัง โดยผู้ใช้อาจ<br>วางปกหน้าและปกหลังซึ่งเป็นกระดาษหนังข้าง เมื่อจะใช้<br>กระดาษเหล่านั้นเป็น ปกหน้าและหลัง ก็ใช้คำสั่งนี้เพื่อสั่งให้<br>เครื่องถ่ายเอกสารดึงกระดาษปกจากถาดด้านข้าง (Bypass)<br>[1] Front Cover - ปกหน้า , Back Cover - ปกหลัง<br>[2] เลือกกระดาษ (Select Paper) |
| Kelholde Operation is being used      (2)      (2)      (2)      (2)      (2)      (2)      (2)      (2)      (2)      (2)      (2)      (2)      (2)      (2)      (2)      (2)      (2)      (2)      (2)      (2)      (2)      (2)      (2)      (2)      (2)      (2)      (2)      (2)      (2)      (2)      (2)      (2)      (2)      (2)      (2)      (2)      (2)      (2)      (2)      (2)      (2)      (2)      (2)      (2)      (2)      (2)      (2)      (2)      (2)      (2)      (2)      (2)      (2)      (2)      (2)      (2)      (2)      (2)      (2)      (2)      (2)      (2)      (2)      (2)      (2)      (2)      (2)      (2)      (2)      (2)      (2)      (2)      (2)      (2)      (2)      (2)      (2)      (2)      (2)      (2)      (2)      (2)      (2)      (2)      (2)      (2)      (2)      (2)      (2)      (2)      (2)      (2)      (2)      (2)      (2)      (2)      (2)      (2)      (2)      (2)      (2)      (2)      (2)      (2)      (2)      (2)      (2)      (2)      (2)      (2)      (2)      (2)      (2)      (2)      (2)      (2)      (2)      (2)      (2)      (2)      (2)      (2)      (2)      (2)      (2)      (2)      (2)      (2)      (2)      (2)      (2)      (2)      (2)      (2)      (2)      (2)      (2)      (2)      (2)      (2)      (2)      (2)      (2)      (2)      (2)      (2)      (2)      (2)      (2)      (2)      (2)      (2)      (2)      (2)      (2)      (2)      (2)      (2)      (2)      (2)      (2)      (2)      (2)      (2)      (2)      (2)      (2)      (2)      (2)      (2)      (2)      (2)      (2)      (2)      (2)      (2)      (2)      (2)      (2)      (2)      (2)      (2)      (2)      (2)      (2)      (2)      (2)      (2)      (2)      (2)      (2)      (2)      (2)      (2)      (2)      (2)      (2)      (2)      (2)      (2)      (2)      (2)      (2)      (2)      (2)      (2)      (2)      (2)      (2)      (2)      (2)      (2)      (2)      (2)      (2)      (2)      (2)      (2)      (2)      (2)      (2)      (2)      (2 | คือการทำหนังสือจากดันฉบับที่เป็นแผ่นกระดาษ โดยตันฉบับ<br>เป็นกระดาษขนาดมาตรฐาน                                                                                                    |
| Image: Scan       Do Not Booklet Scan       , 2-Sided Original       Image: Scan       Image: Scan       Im                                                                                                    | [1]เลือกขนาดของตันฉบับ (Original Size) ที่วางบนชุดป้อน<br>ตันฉบับ เช่น วางA4 ก็เลือก A4<br>[2]เลือกขนาดของสำเนา (Layout Size) เช่น A4R (เล่มเล็ก)<br>หรือ A3 (เล่มใหญ่) กด OK                                                                                                    |
| Cancel Settings     OK     OK     F: Log Out                                                                                                    | ในกรณีที่ต้นฉบับเป็นแบบหน้าหลังให้เลือก 2-Sided Original<br>เพิ่มด้วย                                                                                                    |
| [7]Insert Sheet                                                                                                    | คือการเลือกกระดาษเพื่อแทรกหรือสร้างบท<br>[1]เลือกว่าต้องการแทรก(insert) หรือเป็นบท (chapter) แล้ว<br>กด Add                                                                                                    |

#### ี่คู่มือการใช้งานฉบับย่อของเครื่อง iR-ADV 4525i/4535i/4545i/4551i

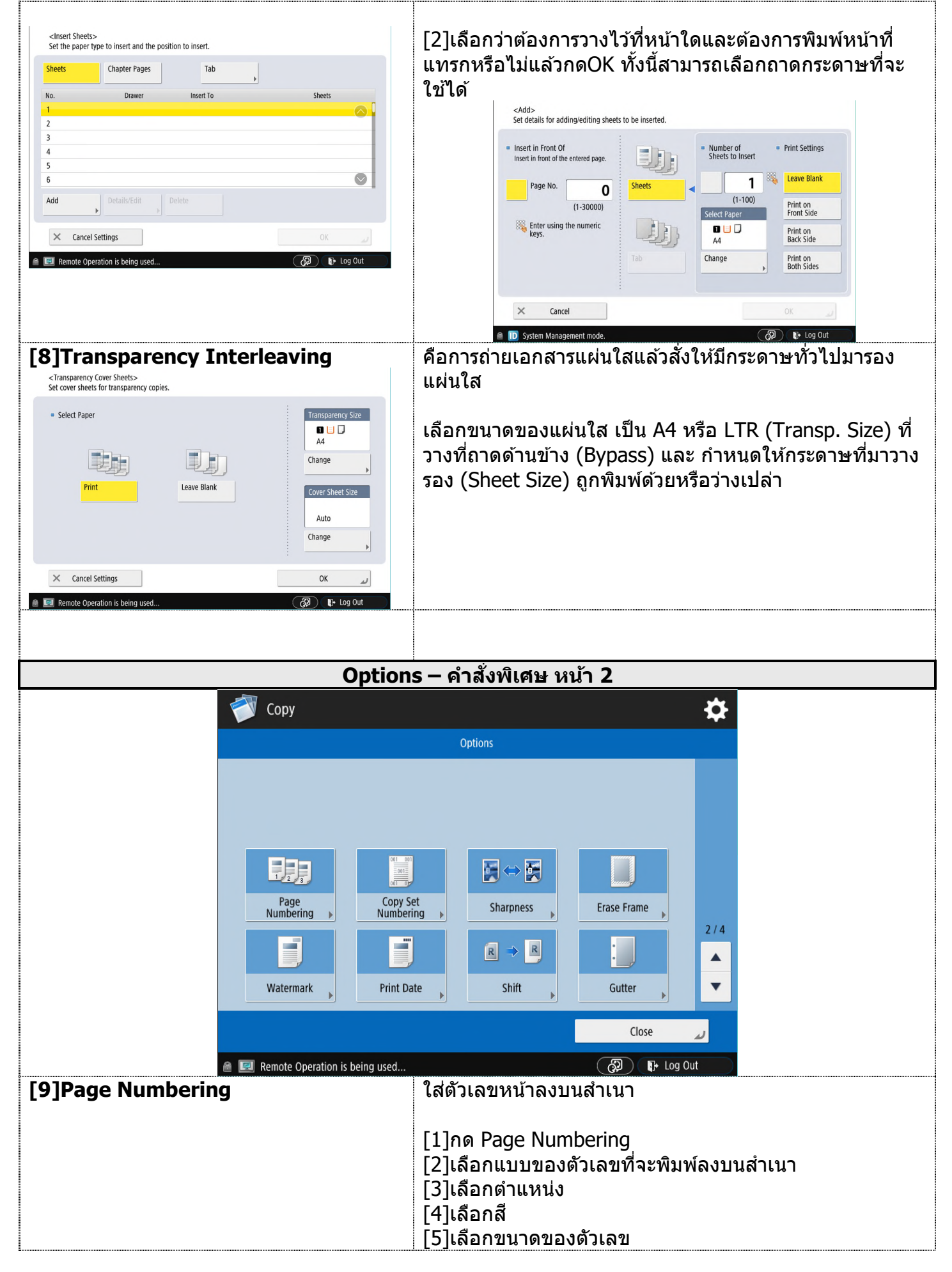

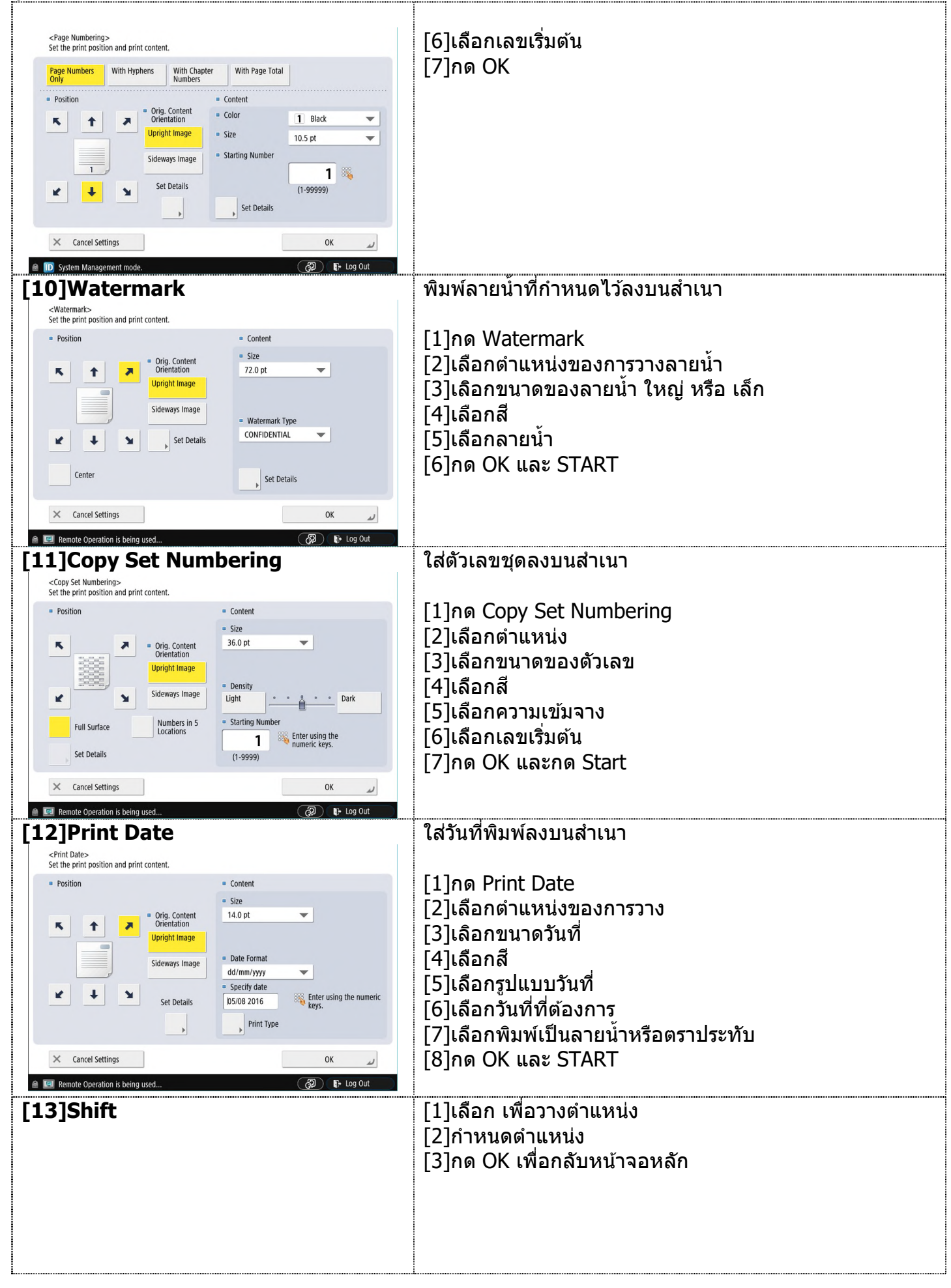

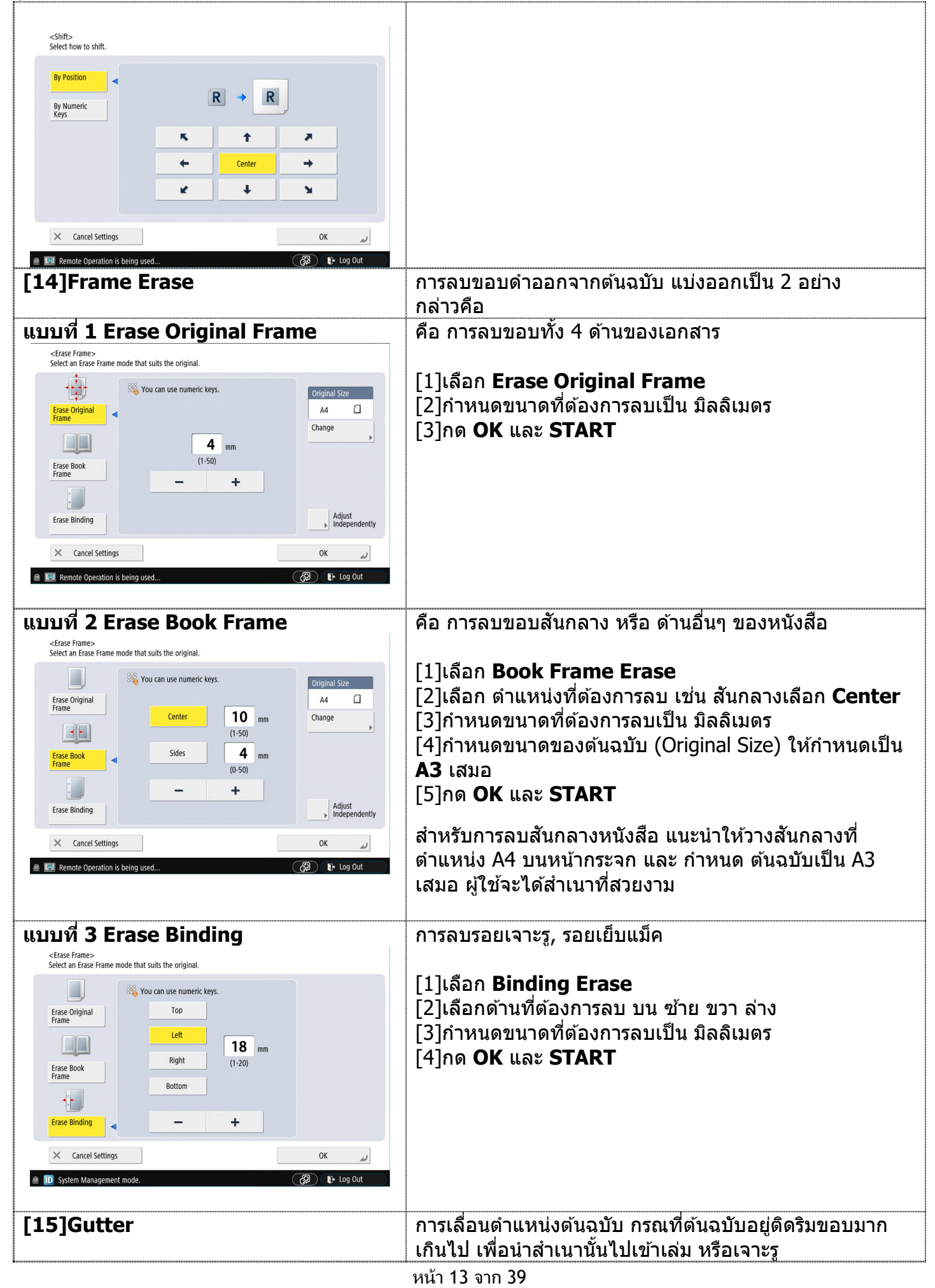

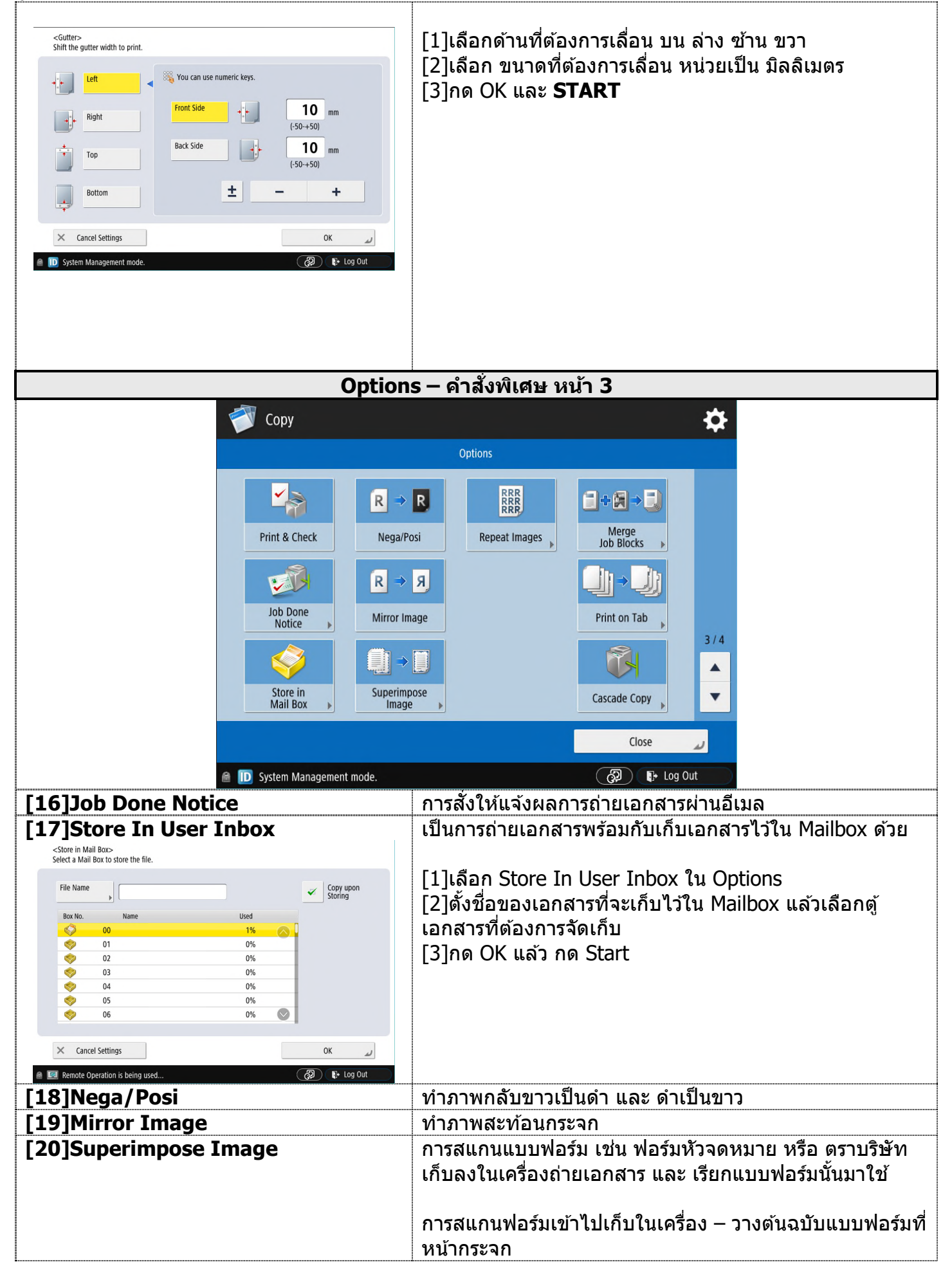

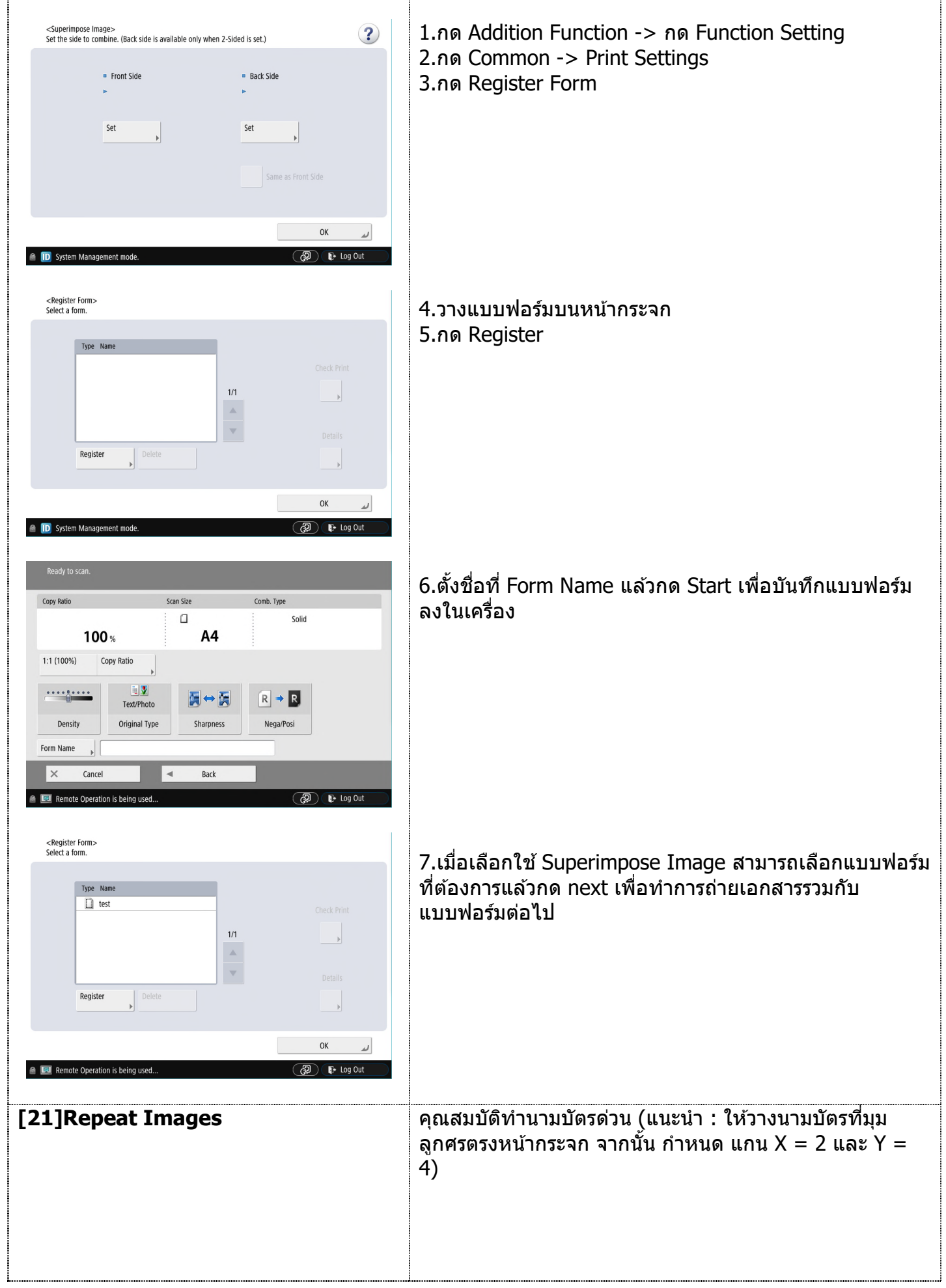

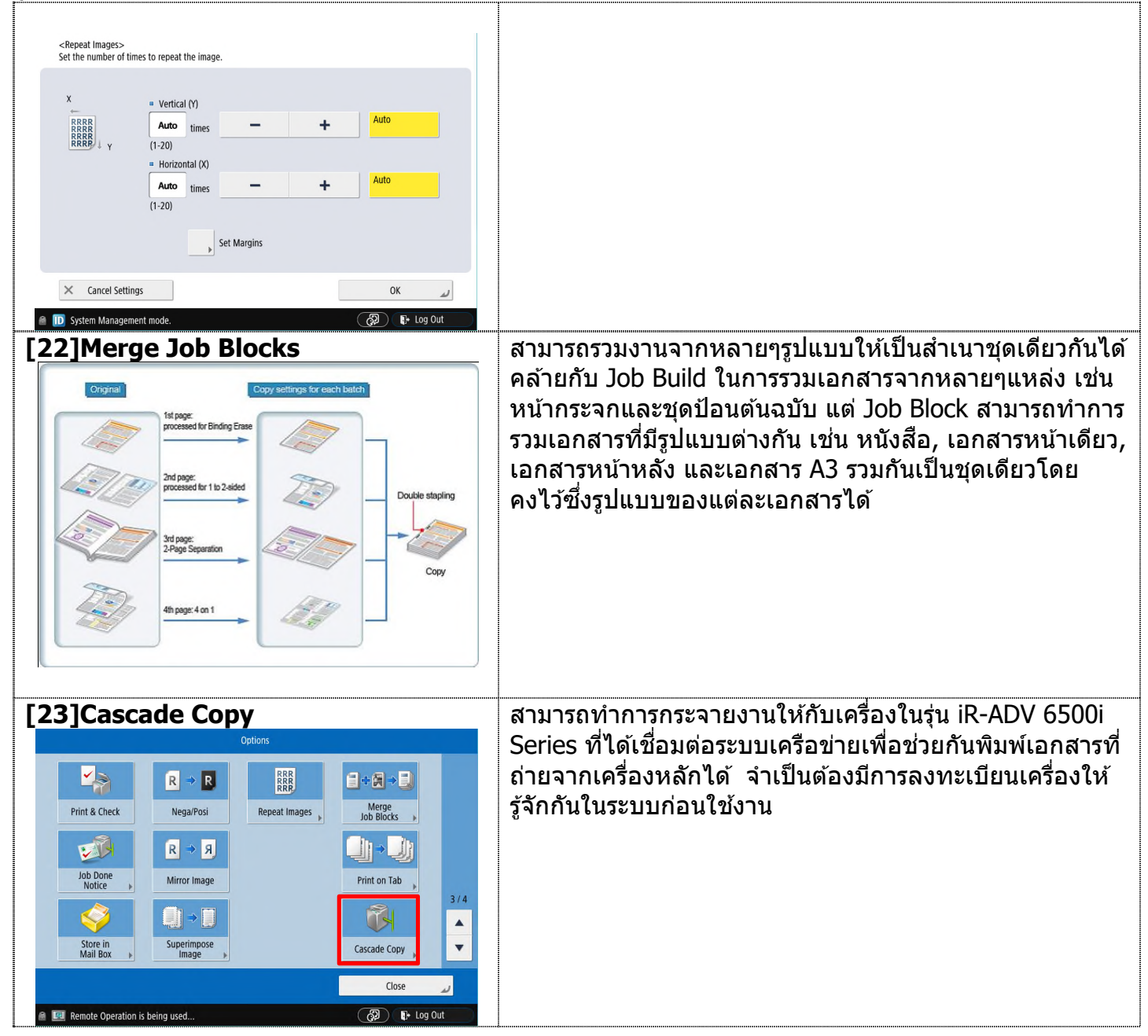

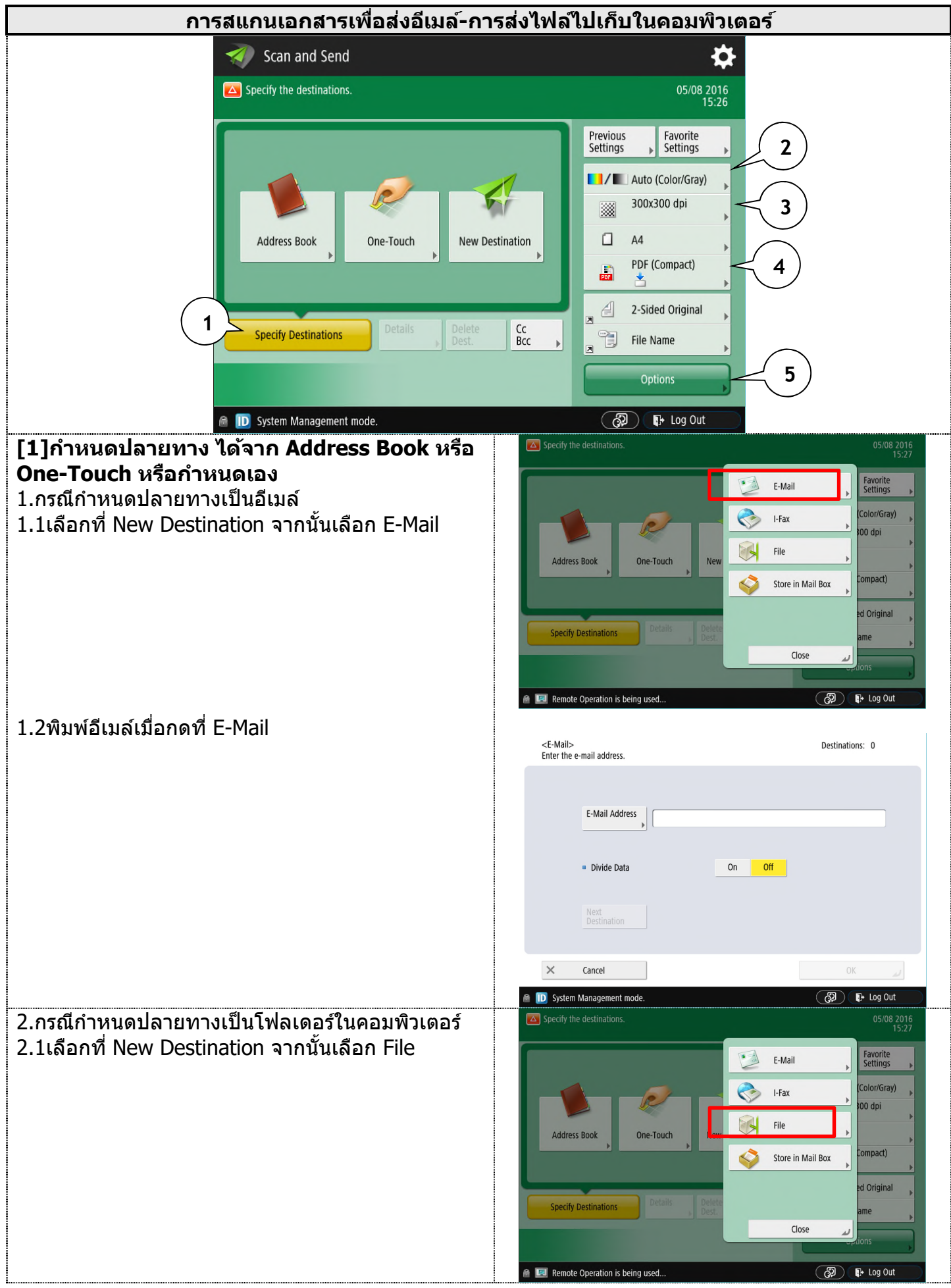

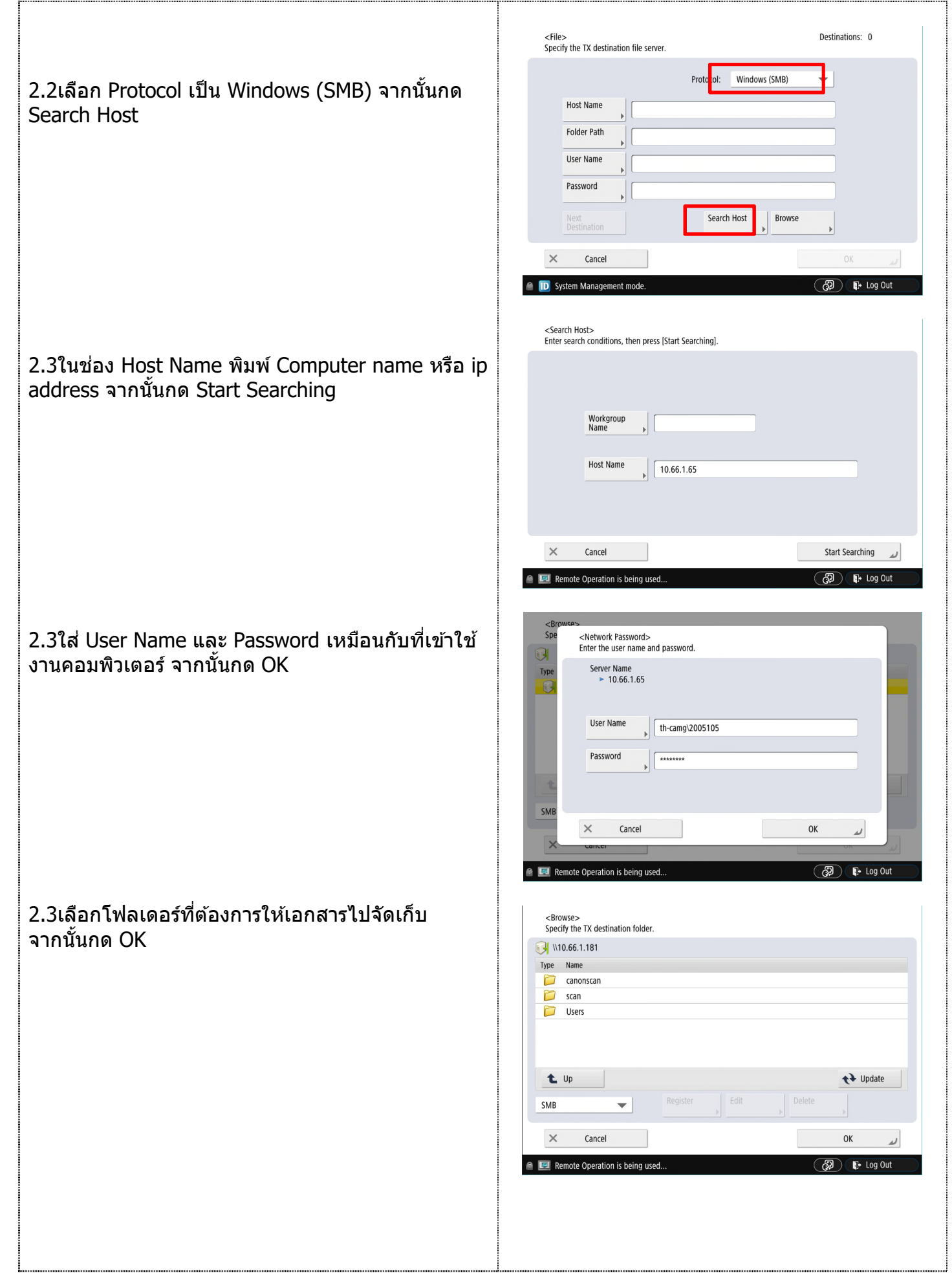

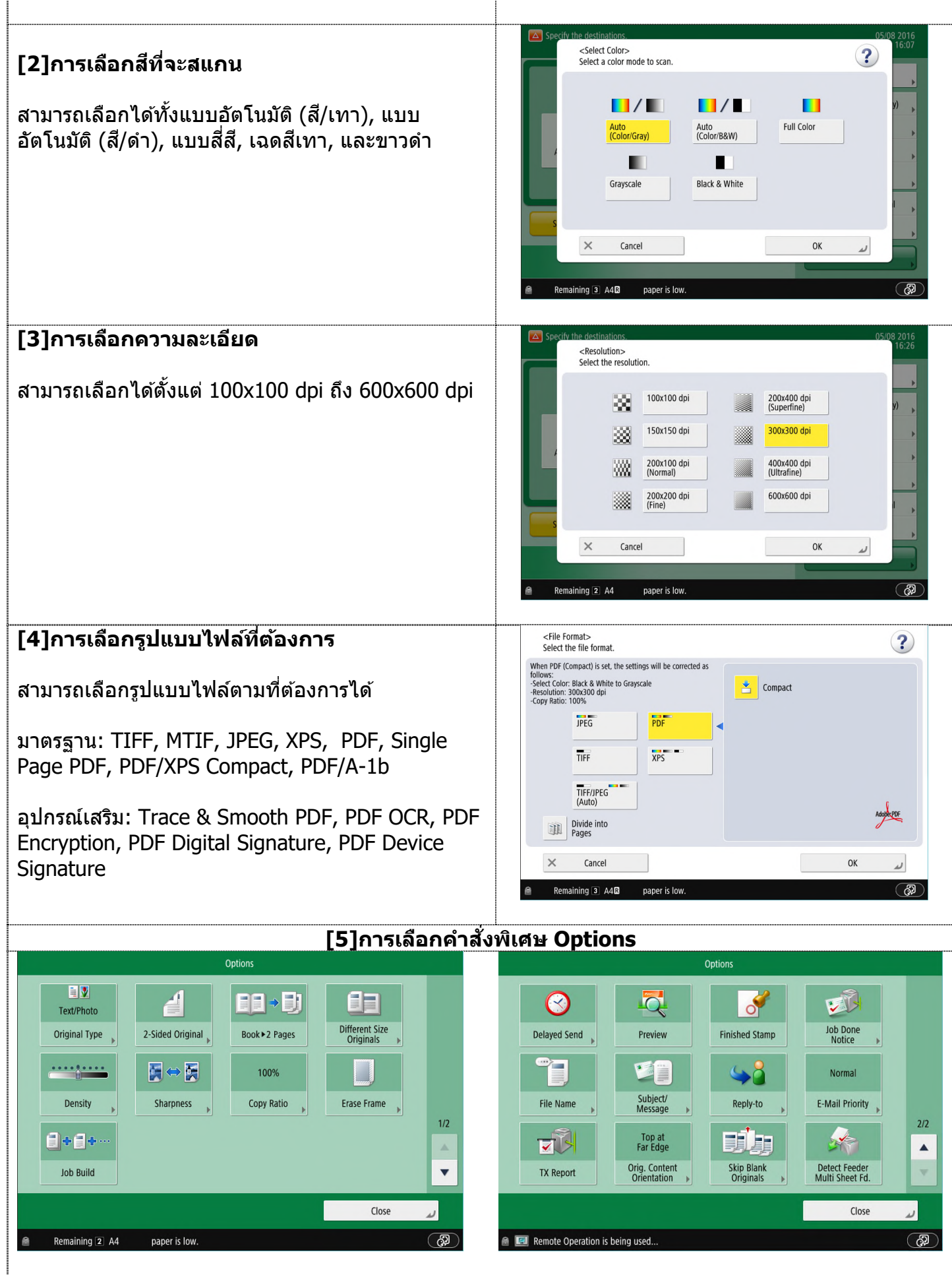

Original Type > เลือกรูปแบบของตันฉบับที่จะส่งได้เป็น Text, Text/Photo, Photo

Density > เลือกเพิ่มลดความเข้มจางของเอกสารที่จะส่ง Job Build > เลือกส่งเอกสารต้นฉบับต่อเนื่องจำนวนมากได้ (การกำหนดค่าเหมือนการถ่ายเอกสาร) 2-Sided Original > กรณีที่ด้นฉบับเป็นแบบหน้าหลัง Sharpness > เลือกเพื่อต้องการปรับความคมชัด Book > 2 Pages > กรณีส่งต้นฉบับหนังสือทั้ง 2 หน้า Copy Ratio > เลือกเพื่อต้องการย่อ---ขขขยายงานสแกน Different Size Originals > เลือกเมื่อสแกนเอกสารจากต้นฉบับที่ต่างขนาดกัน เช่น มี A4 และ A3 วางผสมกัน ้ที่ชดป้อนต้นฉบับ โดยที่ Same Width = ด้านกว้างเท่ากัน และ Different Width = ด้านกว้างต่างกัน Erase Frame > เลือกเมื่อต้องการลบขอบเอกสารที่สแกน Delayed Send > เลือกตั้งเวลาในการส่งโทรสารได้ (24 ชั่วโมง) File Name > เลือกตั้งชื่อไฟล์ที่สแกน TX Report > เมื่อต้องการให้มีการสั่งพิมพ์ผลรายงานการส่ง Preview > เลือกเมื่อต้องการจะให้แสดงตัวอย่างงานพิมพ์ก่อน Subject Message > เลือกเมื่อต้องการใส่หัวเรื่องในการส่งอีเมล์ Original Content Orientation > เลือกตำแหน่งด้านหัวของเอกสารที่วางหน้ากระจก เพื่อให้งานถูกต้อง Finished Stamp > Reply-to > เลือกเมื่อต้องการตอบกลับไปยังอีเมล์อื่นๆ ที่บันทึกไว้ใน Address book ของเครื่อง Skip Blank Originals > เลือกเมื่อต้องการข้ามหน้าว่างสำหรับการสแกนเอกสาร Job Done Notice > เลือกเมือต้องการให้อีเมล์แจ้งเดือนเมื่อสแกนสำเร็จ E-Mail Priority > เลือกเมื่อต้องการตั้งค่าให้อีเมล์มีระดับความสำคัญ Detect Feeder Multi Sheet Fd. > เลือกเมื่อต้องการเปิดโหมดป้องกันกระดาษติด

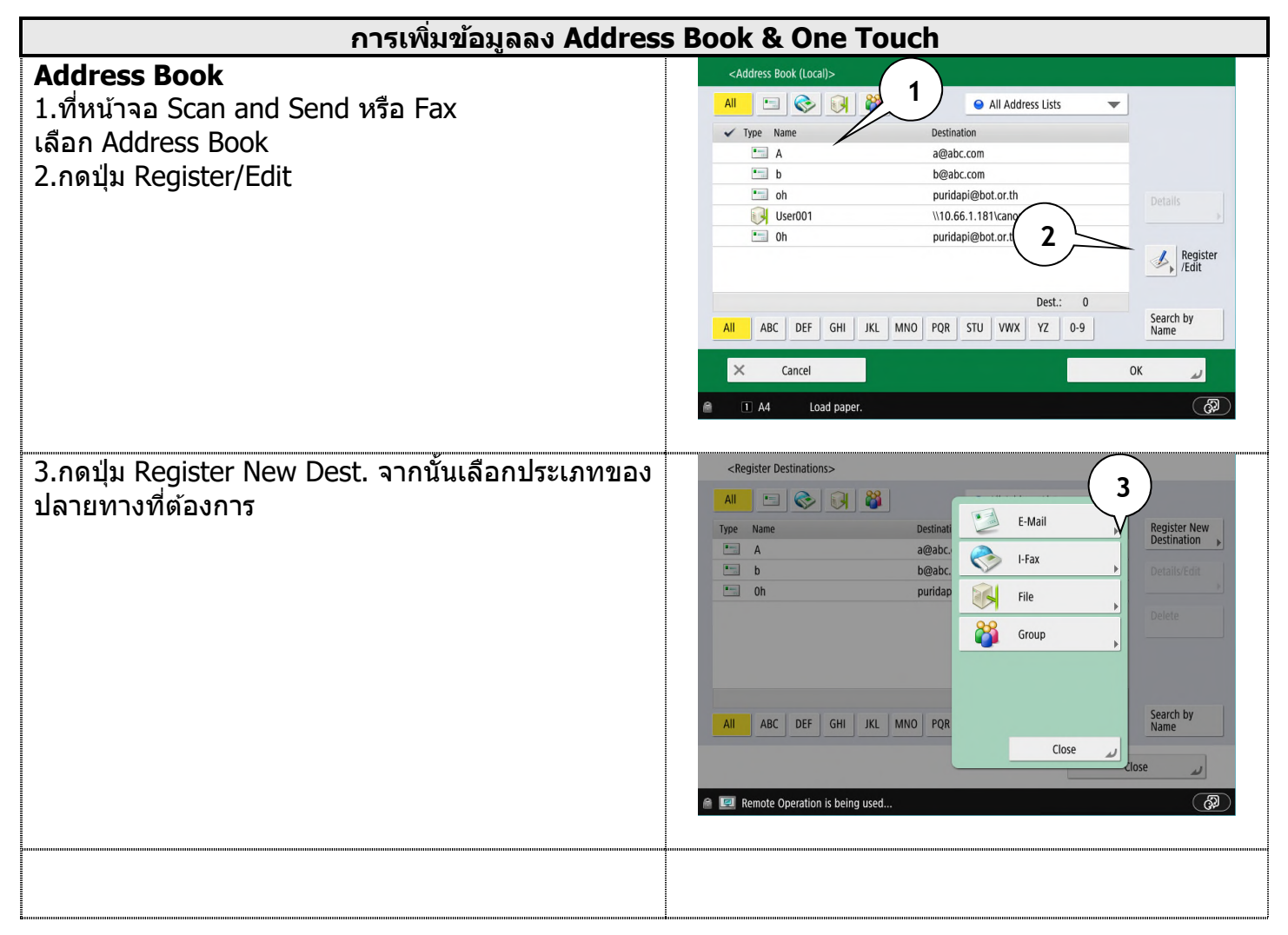

| 4.กรณีเลือก Fax ให้กำหนด                                                                        | 👩 Scan andSend                                     |
|-------------------------------------------------------------------------------------------------|----------------------------------------------------|
| Namo · สื่อองเหลืองเริง                                                                         | (Fax)                                              |
| Fax Number : เบอร์แฟกซ์ปลายทาง                                                                  | Name Address List 1 💌                              |
|                                                                                                 | Enter by the numeric keys. (Max 120 digits.)       |
| *ต้องติดตั้งอุปกรณ์เสริม                                                                        | S> =                                               |
|                                                                                                 | Pause Tone Backspace                               |
|                                                                                                 | Space Set Details                                  |
|                                                                                                 |                                                    |
|                                                                                                 | × Cancel Settings ◀ Back Next ►                    |
|                                                                                                 |                                                    |
|                                                                                                 |                                                    |
| 5.กรณีเลือก E-mail ให้กำหนด                                                                     | <e-mail></e-mail>                                  |
| Name : ชื่อคบเหรือบริงษัท                                                                       | Name Address List 1                                |
| E-mail Address : เบอร์อีเมลแอดเดรส                                                              |                                                    |
|                                                                                                 | E-Mail Address                                     |
|                                                                                                 | Divide Data On Off                                 |
|                                                                                                 |                                                    |
|                                                                                                 |                                                    |
|                                                                                                 | X Cancel OK J                                      |
|                                                                                                 | A4 Load paper.                                     |
| 6 อรณีเลืออ Filo                                                                                | cfilos                                             |
|                                                                                                 |                                                    |
| Name : ตั้งชื่อ                                                                                 | Address List 1                                     |
| Protocol : เลือก Windows (SMB)                                                                  | Protocol: Windows (SMB)  Confirm Before Sending    |
| Search Host : กดเลือกเพื่อเลือก Folder ที่แชร์ไว้                                               | Host Name                                          |
| ี ขนตอนการตงคา สามารถดูไดจากหวขอ "การสงอเมลและการสง<br>ไฟล์ไปเก็บใบคอบพิวเตอร์″ ข้อ 2 เป็บตับไป | Folder Path Search Host                            |
|                                                                                                 | Bassword Check                                     |
|                                                                                                 | Connection                                         |
|                                                                                                 | Cancel OK                                          |
|                                                                                                 | 🖀 Remaining (2) A4 paper is low.                   |
| One-Touch                                                                                       | <one-touch (local)=""> Destinations: 0</one-touch> |
| 1.ที่หน้าจอ Scan and Send หรือ Fax                                                              |                                                    |
| เลือก One-Touch                                                                                 | iiiiiiiiiiiiiiiiiiiiiiiiiiiiiiiiiiiii              |
| 2.กดปุ่ม Register                                                                               |                                                    |
|                                                                                                 | Register                                           |
|                                                                                                 | 1/12                                               |
|                                                                                                 |                                                    |
|                                                                                                 |                                                    |
|                                                                                                 | Remaining (3) AAB paper is law (70)                |
|                                                                                                 | Gal Rendmining 3 Artis paper is low.               |
|                                                                                                 |                                                    |

| งอกบุมทยงวางอยู่ จากนนกดบุม Kegister/Edit<br>อื่องประเภทของปอวยทวงชี่ตัว งอวร                                                                                                    | Select an item.                                                                                                    |
|----------------------------------------------------------------------------------------------------|----------------------------------------------------------------------------------------------------|
| มต์เเก๋ ๆ ๛ ครา เกิดการ เกิด เกิดเติด ม เวิ                                                                                                    | E-Mail                                                                                                    |
|                                                                                                    | User001 🖿 oh 🥎 I-Fax Register/Edit                                                                                                    |
|                                                                                                    | 004 005 File Delete                                                                                                    |
|                                                                                                    | 007 008 8 Group                                                                                                    |
|                                                                                                    | 010 011                                                                                                    |
|                                                                                                    | 013 014                                                                                                    |
|                                                                                                    | 016 017                                                                                                    |
|                                                                                                    | Close J                                                                                                    |
|                                                                                                    | Remaining 2) A4 paper is low.                                                                                                    |
|                                                                                                    |                                                                                                    |
| การกำหนดปลายทางเหมือนขั้นตอนที่ 4-6 และ                                                                                                    | ะต้องทำการตั้งชื่อให้ปุ่ม One-Touch ด้วย                                                                                                    |
|                                                                                                    |                                                                                                    |
| <e-mail> One-Touch Number: 003</e-mail>                                                                                                    | <fax></fax>                                                                                                    |
| (Char. size for One-Touch button may decrease depending on number of char. entered for One-Touch Na                                                                                                    | ame.) One-Touch Number: 002                                                                                                    |
| Name One-Touch Name                                                                                                    | Name One-Touch Name                                                                                                    |
|                                                                                                    | Finter by the numeric keys (May 120 divite )                                                                                                  |
| E-Mail Address                                                                                                    |                                                                                                    |
| <b>)</b>                                                                                                    |                                                                                                    |
| B Divide Data                                                                                                    | Pause Tone Backspace                                                                                                    |
|                                                                                                    | Space Set Details                                                                                                    |
|                                                                                                    |                                                                                                    |
|                                                                                                    |                                                                                                    |
|                                                                                                    |                                                                                                    |
| × Cancel OK                                                                                                    | X Cancel Settings                                                                                                    |
| Cancel OK                                                                                                    | X Cancel Settings                                                                                                    |
| Cancel OK A4 Load paper. <pre></pre>                                                                                                    | X Cancel Settings UK UK                                                                                                    |
| X     Cancel     OK       I     A4     Load paper. <file> One-Touch Number: 003<br/>(Char. size for One-Touch button may decreated on the size of the size of t</file>                                                                                   | Asse depending on number of char. entered for One-Touch Name.)                                                                                |
| Cancel      OK      A4     Load paper.          Cancel          Cancel         Cancel                                                                                                    |                                                                                                    |
| Cancel      K      Cancel      K      Cancel      Control      Cancel      Control      Cancel      Control      Cancel      Control      Cancel      Control      Cancel      Control      Control      Cancel      Control      Contro      Control      Contro      Contro      Control |                                                                                                    |
| Cancel      OK      A4     Load paper.        OK         Cancel     OK       Cancel     OK         Cancel     OK       Cancel     OK         Cancel     OK       Cancel     OK         Cancel     OK       Cancel     OK         Cancel     OK       Cancel     OK         Cancel     OK       Cancel         Cancel     OK       Cancel         Cancel     OK       Cancel         Cancel       Cancel         Cancel       Cancel         Cancel       Cancel         Cancel       Cancel         Char. size for One-Touch Number: 003       Char. size for One-Touch button may decreate and the second second                                                                                                    | Confirm Before     Sending                                                                                                    |
| X     Cancel     OK       I     A4     Load paper. <file> One-Touch Number: 003<br/>(Char. size for One-Touch button may decreating<br/>(Char. size for One-Touch button may decreating)       Name       Protocol:       Windows (SN)       Host Name</file>                                                                                                    | Asse depending on number of char. entered for One-Touch Name.)                                                                                |
| Cancel      OK      A4      Load paper. <file> One-Touch Number: 003 (Char. size for One-Touch button may decreated by the second second s</file>                       | Confirm Before Search Host                                                                                                    |
| Cancel                                                                                                    |                                                                                                    |
| X     Cancel     OK       1     A4     Load paper.                                                                                                    | Asse depending on number of char. entered for One-Touch Name.)  One-Touch Name  Confirm Before Search Host Browse Browse Check                |
| X       Cancel       OK         1: A4       Load paper. <file> One-Touch Number: 003 (Char. size for One-Touch button may decreating for the size for One-Touch button may decreating for the size for One-Touch button may decreating for One-Touch button may decreating for One-Touch</file>                                                                                    |                                                                                                    |
| X       Cancel       OK         I       A4       Load paper.         <                                                                                                    | Asse depending on number of char. entered for One-Touch Name.)  One-Touch Name  Confirm Before Sending Search Host Browse Check Connection OK |

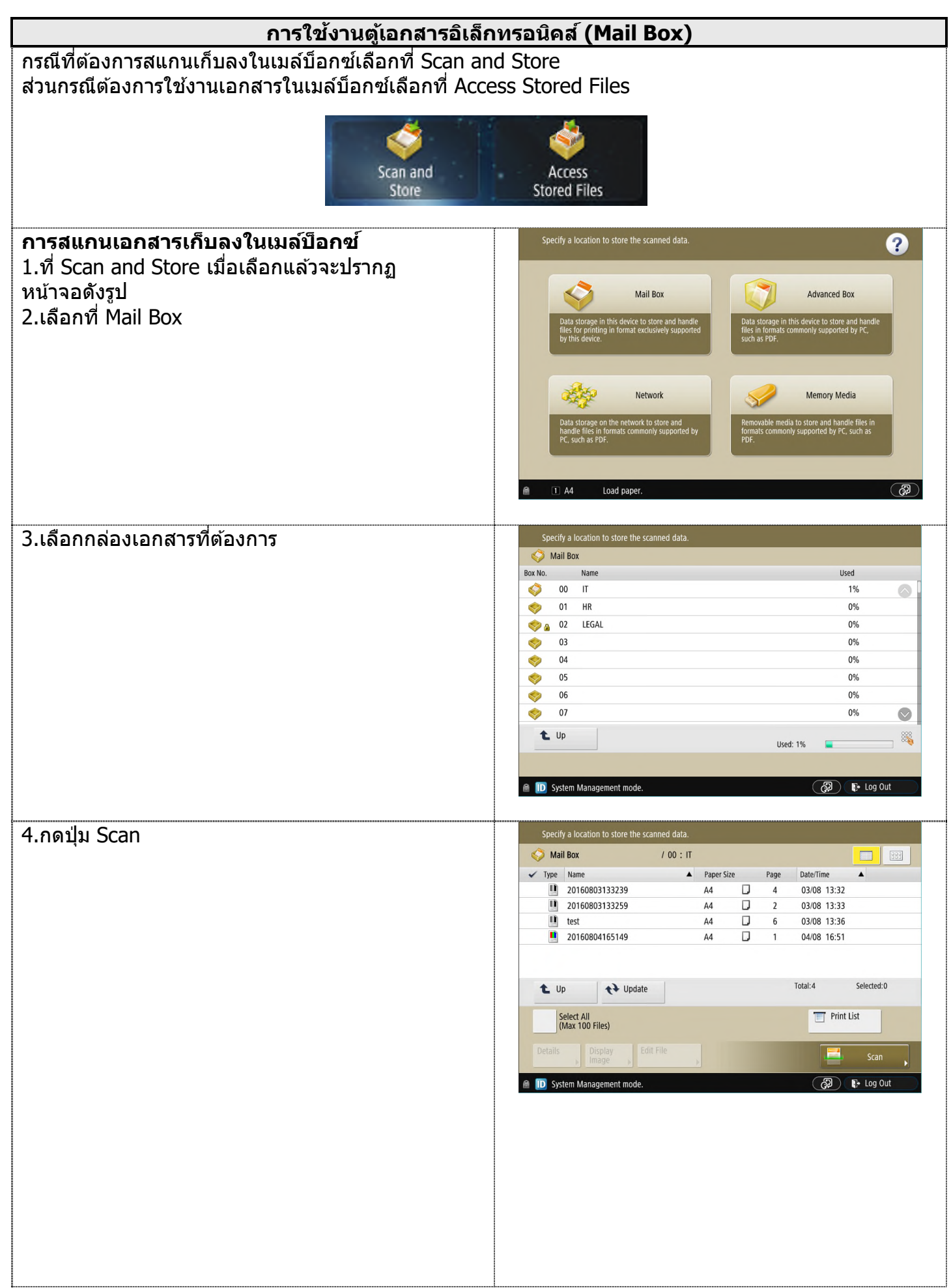

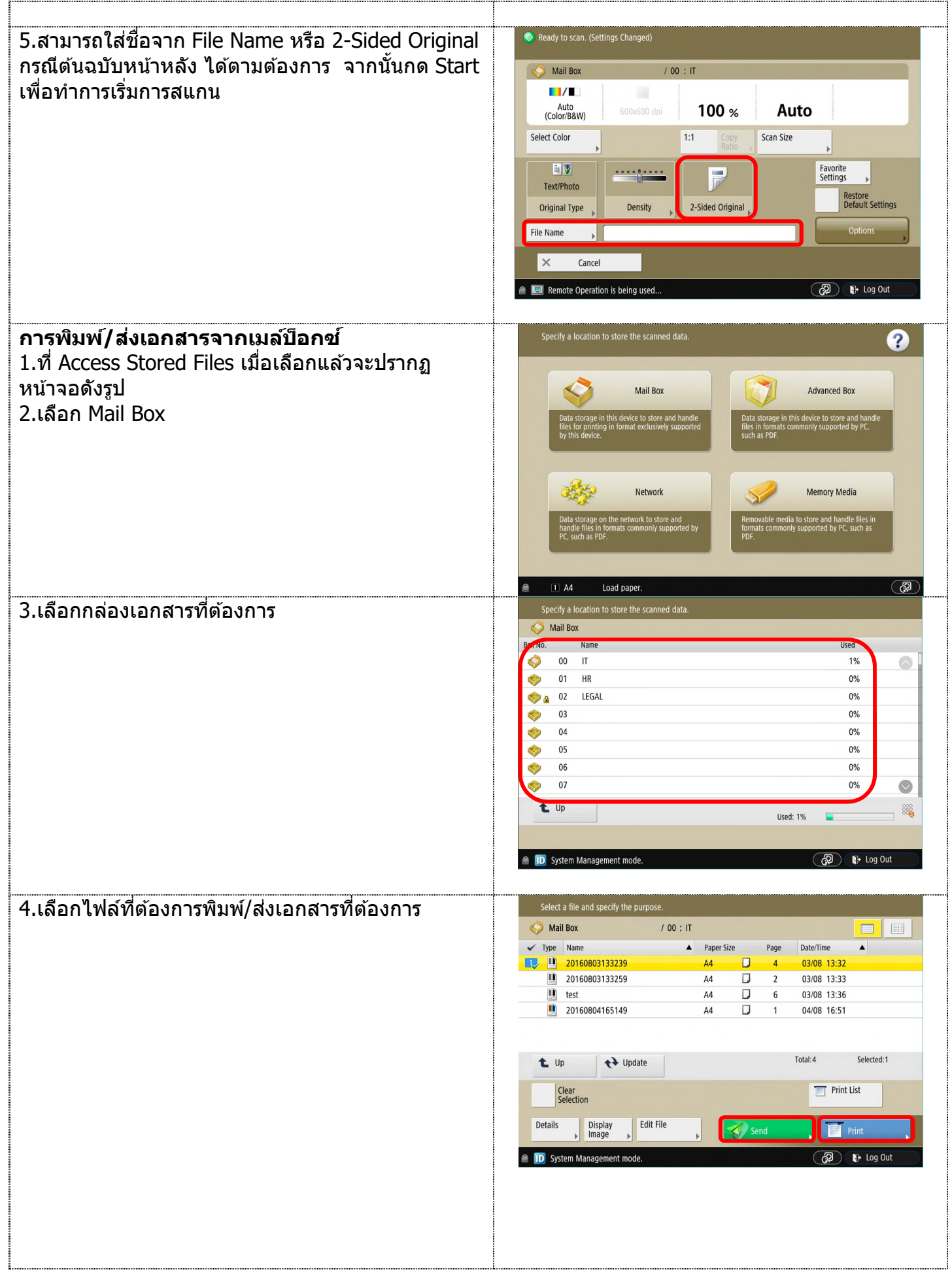

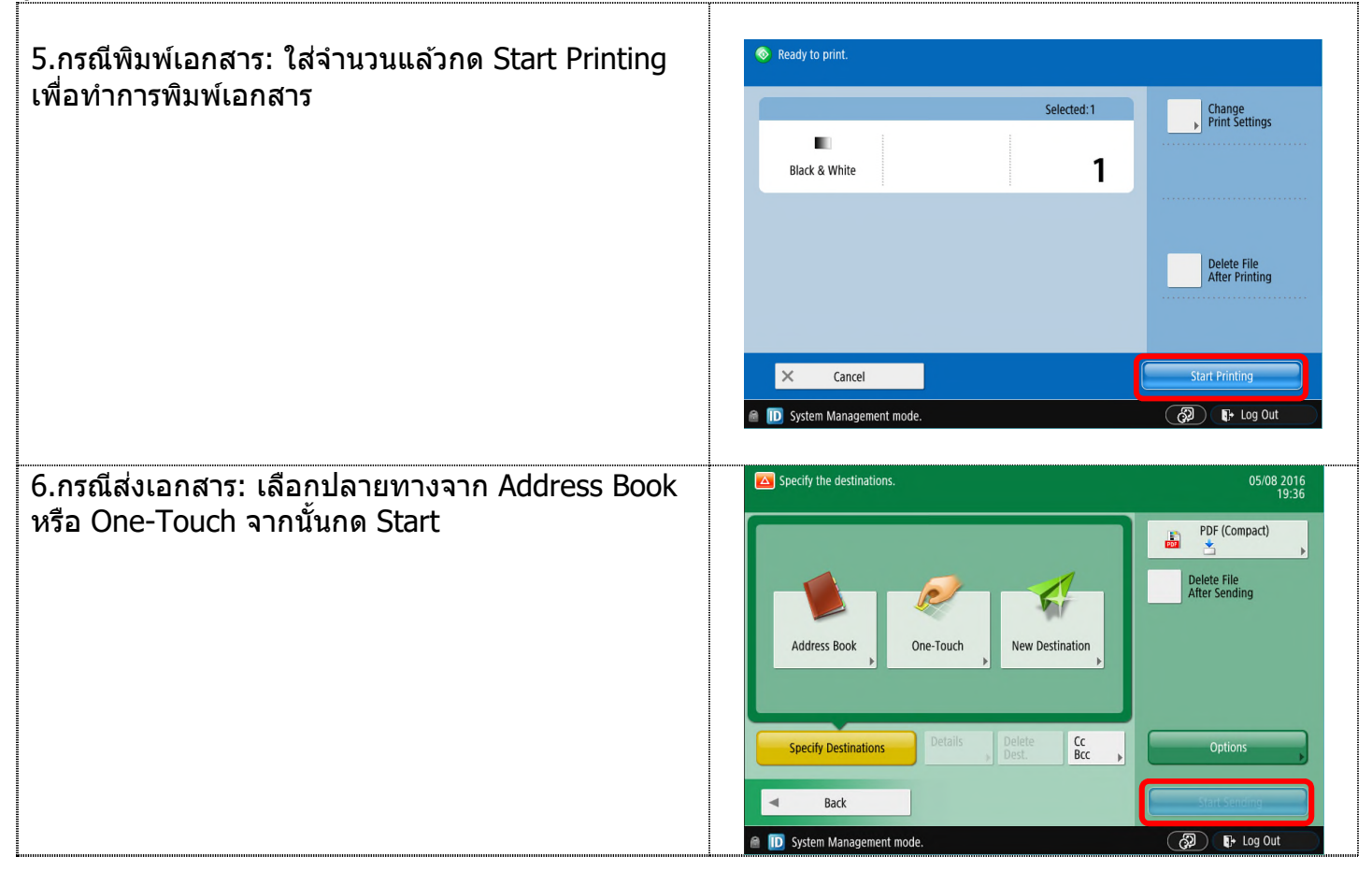

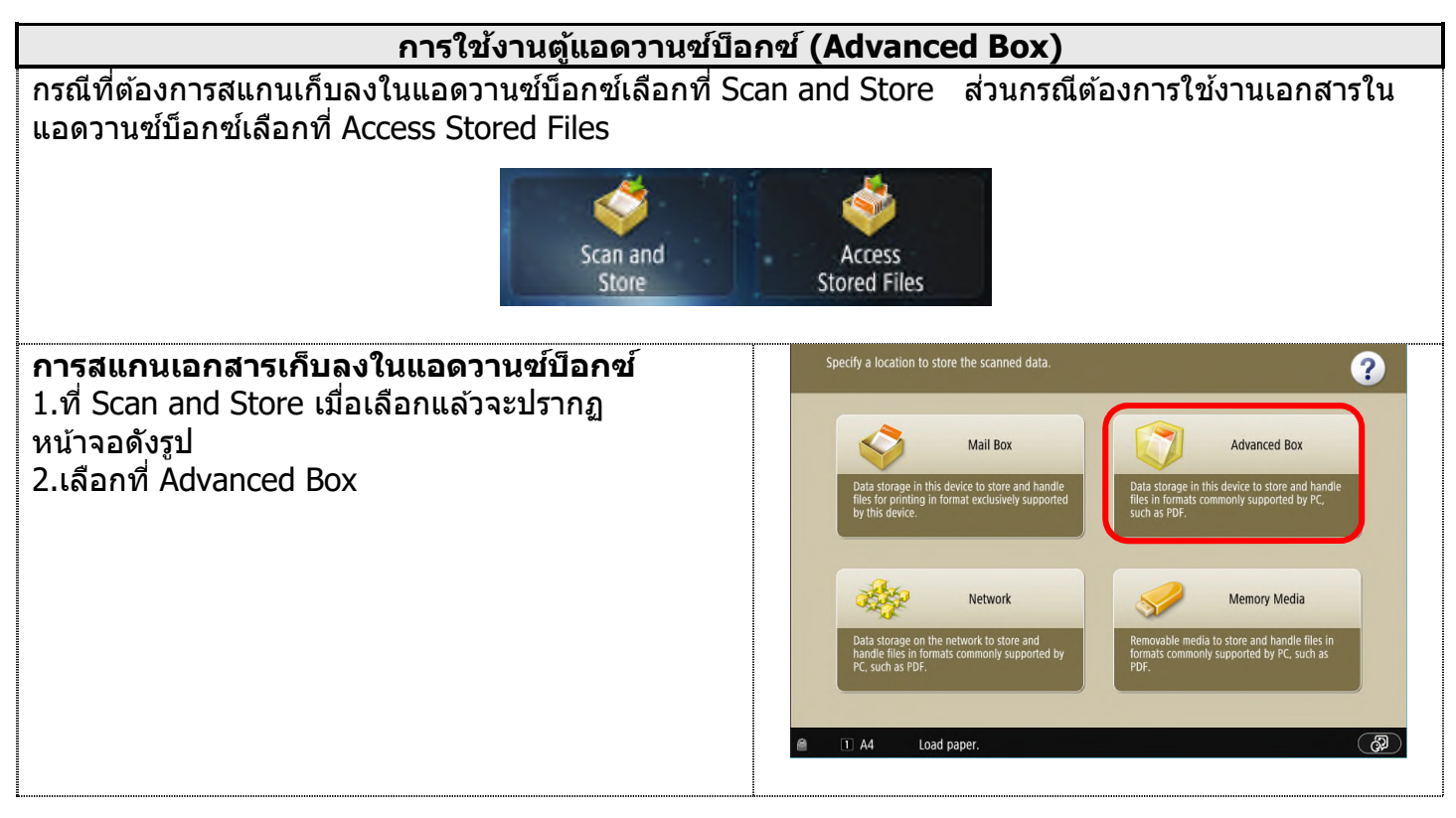

| 3.ใส่ User name และ Password ให้ถูกต้อง                                                                                           | <li>clog in to Advanced Box&gt;<br/>Enter the user name and password.<br/>Make sure to log out after the operation is complete.<br/>User Name<br/>Password<br/>Password<br/>Cancel<br/>CA<br/>Cancel<br/>CA<br/>Cancel<br/>CA<br/>Cancel<br/>CA<br/>Cancel<br/>CA<br/>Cancel<br/>CA<br/>Cancel<br/>CA<br/>CA<br/>Cancel<br/>CA<br/>CA<br/>CA<br/>CA<br/>CA<br/>CA<br/>CA<br/>CA<br/>CA<br/>CA</li>                                                                                                    |
|----------------------------------------------------------------------------------------------------|----------------------------------------------------------------------------------------------------|
| 4.เลือกโฟลเดอร์ที่ต้องการ                                                                                                    | Specify a location to store the scanned data.                                                                                                    |
| 5.วางตันฉบับที่ชุดป้อนหรือหน้ากระจก<br>จากนั้นกด Scan                                                                             | Specify a location to store the scanned data.         Stare/folder/         Type Name         20160808092637.pdf         165.7KB         08/08         20160808092649.pdf         143.3KB         08/08         09/26         Sector         Sector                                                                                                    |
| 6.สามารถใส่ชื่อจาก File Name หรือ 2-Sided Original<br>กรณีตันฉบับหน้าหลัง ได้ตามต้องการ จากนั้นกด Start<br>เพื่อทำการเริ่มการสแกน | Ready to scan.          Image: Scane of the scane of the scane of t |

| <b>การพิมพ์เอกสารจากแอดวานซ์บ็อกซ์</b><br>1.ที่ Access Stored Files เมื่อเลือกแล้วจะปรากฏ<br>หน้าจอดังรูป<br>2.เลือก Advanced Box | Sect the location to use the file.         Image: Constrained in the device to store and handfe files for prinking in format exclusively supported by PC, such as POP.         Image: Constrained in the device to store and handfe files in formats commonly supported by PC, such as POP.         Image: Constrained in the device to store and handfe files in formats commonly supported by PC, such as POP.         Image: Constrained in the device to store and handfe files in formats commonly supported by PC, such as POP.         Image: Constrained files in formats commonly supported by PC, such as POP.         Image: Constrained files in formats commonly supported by PC, such as POP.         Image: Constrained files in formats commonly supported by PC, such as POP.         Image: Constrained files in formats commonly supported by PC, such as POP.         Image: Constrained files in formats commonly supported by PC, such as POP.         Image: Constrained files in formats commonly supported by PC, such as POP.         Image: Constrained files in formats commonly supported by PC, such as POP.         Image: Constrained files in formats commonly supported by PC, such as POP.         Image: Constrained files in formats commonly supported by PC, such as POP.         Image: Constrained files in formats commonly supported by PC, such as POP.         Image: Constrained files in formats commonly supported by PC, such as POP.         Image: Constrained files in formats commonly supported by PC, such as POP.         Image: Constrained files in formats commonly suppor                                                                                                    |
|----------------------------------------------------------------------------------------------------|----------------------------------------------------------------------------------------------------|
| 3.ใส่ User name และ Password ให้ถูกต้อง                                                                                           | <li><li><li><li><li><li><li><li><li><li></li></li></li></li></li></li></li></li></li></li>                                                                                                    |
| 4.เลือกกล่องที่ต้องการ                                                                                                    | Select the location to use the file.         Advanced Box         Type         Name         Shared Space         Personal Space         Personal Space         Lup         Advanced Box         Edit Personal Space         Edit Personal Space         Remote Operation is being used                                                                                                    |
| 5.เลือกไฟล์เอกสารที่ต้องการพิมพ์<br>จากนั้นกด Print                                                                               | Select a file and specify the purpose.<br>Share/folder/<br>Type Name Size Date/Time<br>D160808092637 off 165 7KB 08/08 09:26<br>D160808092649.pdf 143.3KB 08/08 09:26<br>Up Vupdate Folder Operations Total:2 Selected:1<br>Clear Selection<br>Details Display Edit File Print<br>Mage Clear Company Clear Company Clear Clear Company Clear Clear Company Clear Clear Company Clear Clear Company Clear Clear Cle |

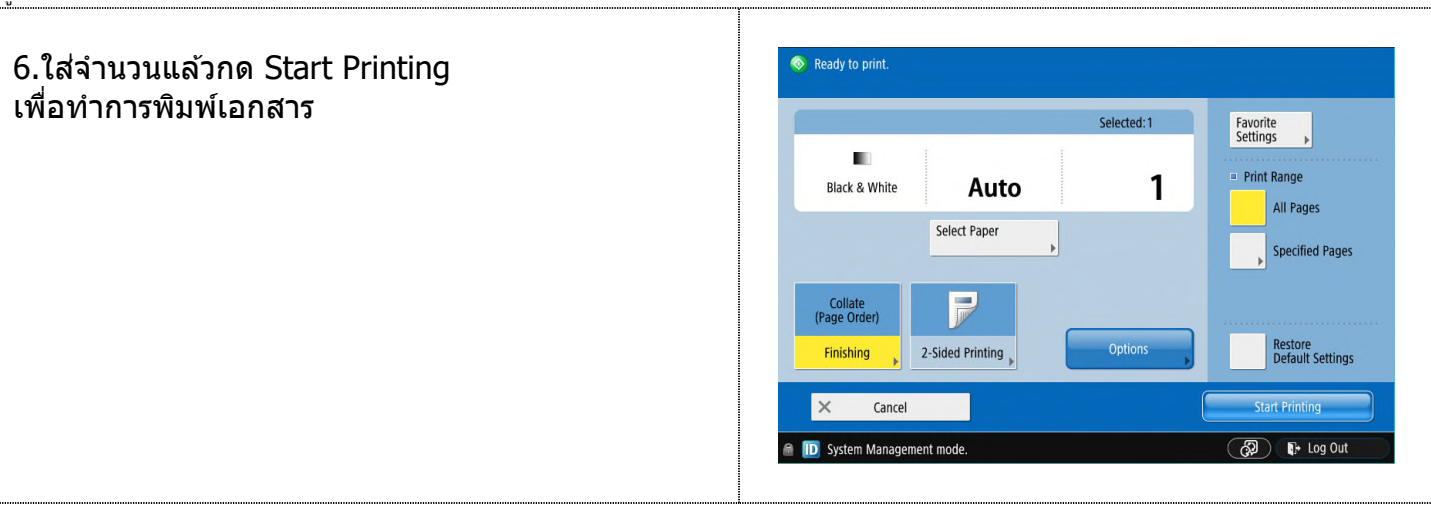

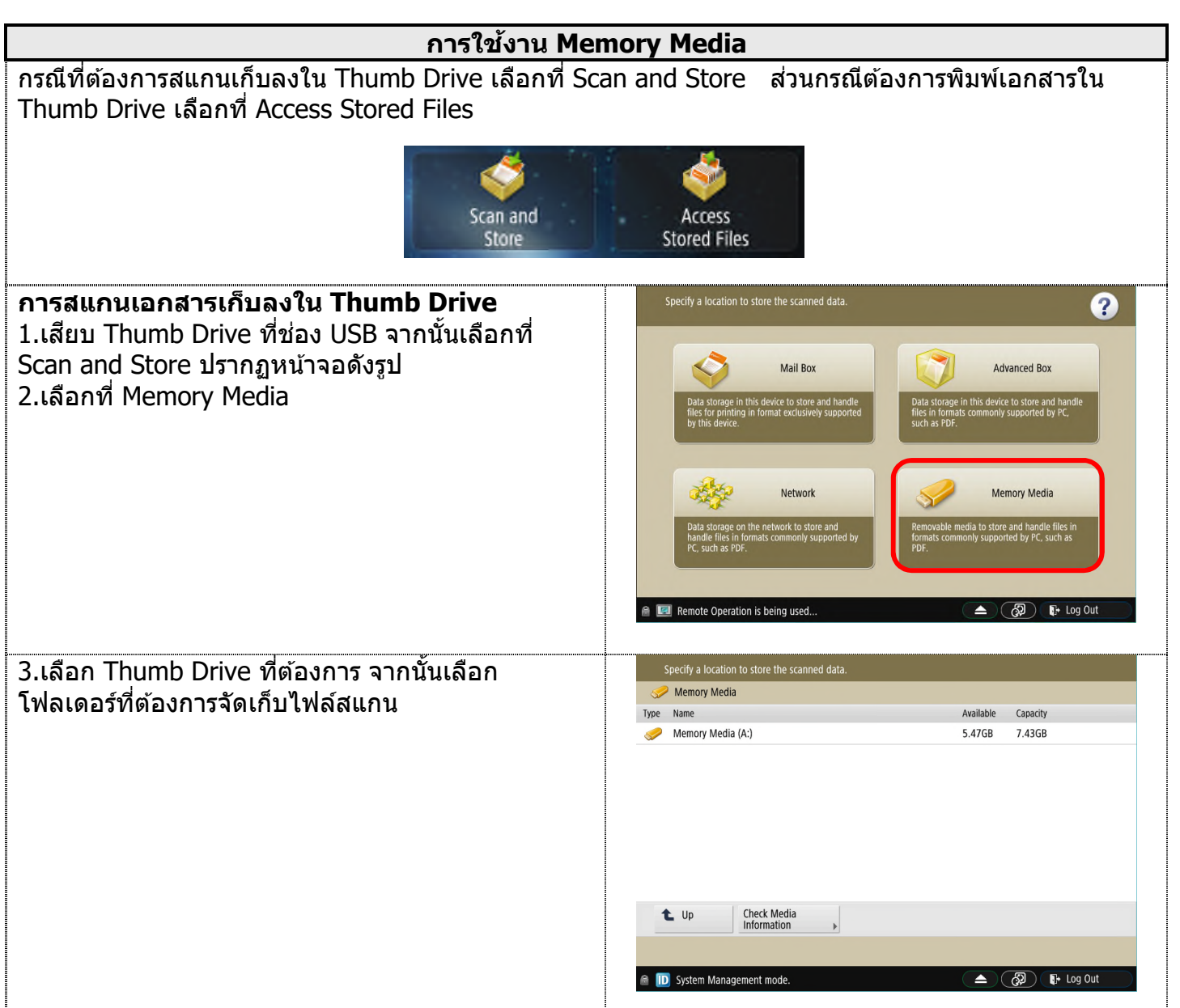

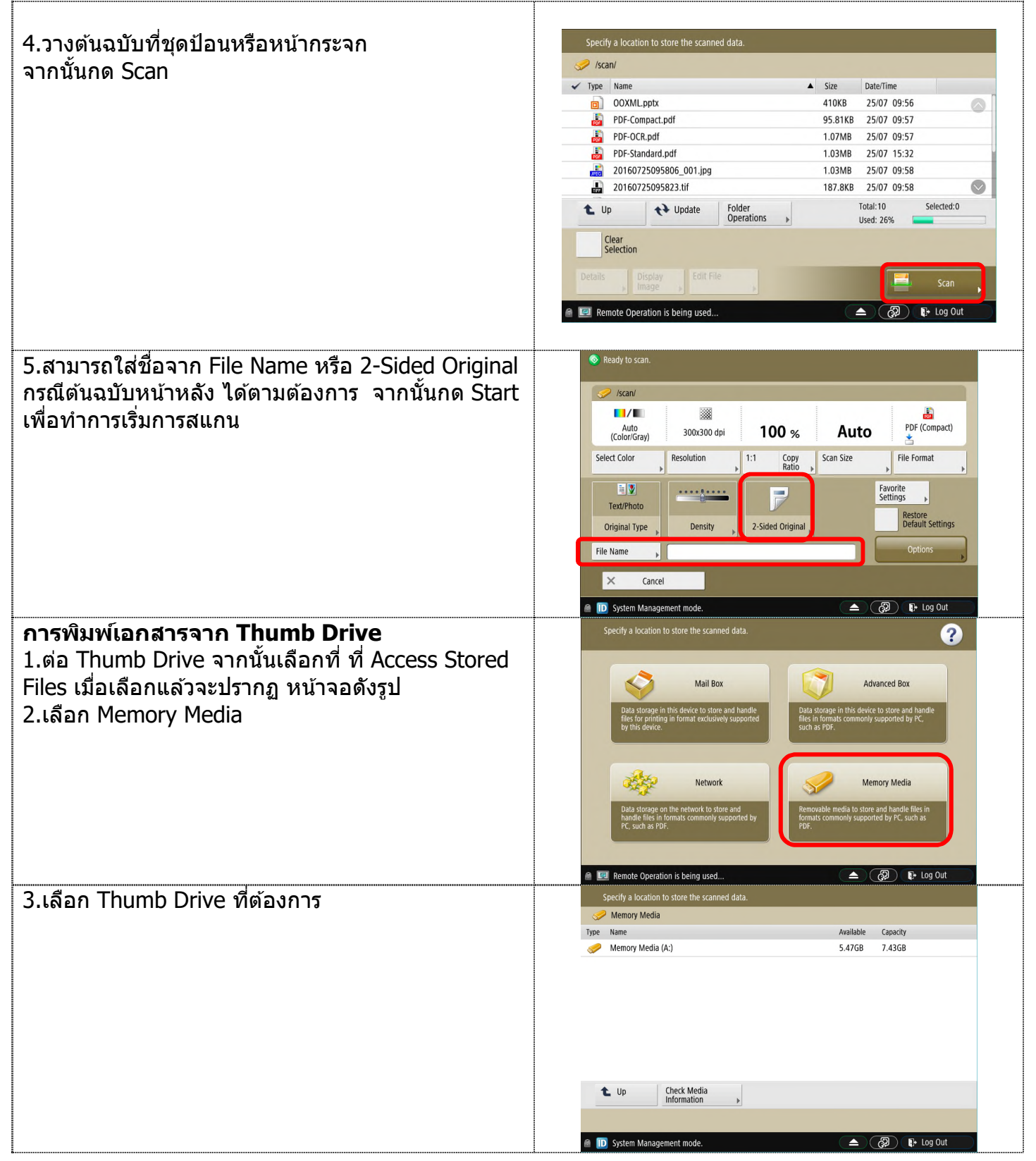

| 4 เลือดไฟล์เอดสารที่ต้องการ                     | Select a file and specify the purpose.                                                    |  |  |  |
|-------------------------------------------------|-------------------------------------------------------------------------------------------|--|--|--|
|                                                 | ✓ Type Name ▲ Size Date/Time                                                              |  |  |  |
| จากนนกด Print                                   | DOXMLpDtx 410KB 25/07 09:55                                                               |  |  |  |
|                                                 | PDF-OCR.pdf 1.07MB 25/07 09:57                                                            |  |  |  |
|                                                 | B PDF-Standard.pdf 1.03MB 25/07 15:32                                                     |  |  |  |
|                                                 | 20160725095806_001.jpg 1.03MB 25/07 09:58                                                 |  |  |  |
|                                                 | 20160725095823.ttf 187.8KB 25/07 09:58                                                    |  |  |  |
|                                                 | € Up ← Update Folder Initial:10 Selected:1<br>Operations → Used: 26%                      |  |  |  |
|                                                 | Clear<br>Selection                                                                        |  |  |  |
|                                                 | Details , Display , Edit File , Frint ,                                                   |  |  |  |
|                                                 | A The memory media is connected.                                                          |  |  |  |
| 5.ใส่จำนวนแล้วกด Start Printing เพื่อทำการพิมพ์ | 💿 Ready to print.                                                                         |  |  |  |
| เอกสาร                                          | Selected:1 Favorite                                                                       |  |  |  |
|                                                 | Black & White Auto 1 Print Range                                                          |  |  |  |
|                                                 | Select Paper                                                                              |  |  |  |
|                                                 | Collate<br>(Page Order)<br>Finishing 2-Sided Printing Options Restore<br>Default Settings |  |  |  |
|                                                 | X Cancel Start Printing                                                                   |  |  |  |
|                                                 | 📓 🔟 System Management mode. 🖉 🚯 🕼 Log Out                                                 |  |  |  |

| การพิมพ์เอกสารจาก Printer Driver      |                                                                           |                                                                                                    |                                               |
|---------------------------------------|---------------------------------------------------------------------------|----------------------------------------------------------------------------------------------------|-----------------------------------------------|
| <b>Basic Sottings</b>                 | 🖶 Canon iR-ADV 6565 UF                                                    | R II Printing Preferences                                                                                             | ×                                             |
| Dasic Settings                        | Basic Settings Page Setup                                                 | Finishing Paper Source Quality                                                                                        |                                               |
|                                       | Profile:                                                                  | Change> Default Settings                                                                                              | . Edit( <u>2</u> )                            |
| <del>.</del>                          | Output <u>M</u> ethod:                                                    | Print ~                                                                                                    |                                               |
| ใช้กำหนดค่าเบืองต้นของงานพิมพ์        |                                                                           | Page Size:                                                                                                    | Copies(Q): 1 🚔 [1 to 9999]                    |
| เช่น กำหนดค่ากระดาษ รูปแบบการ         |                                                                           | ₩ A4 ~                                                                                                    | Orientation                                   |
| พิมพ์ เป็นต้น                         |                                                                           | Output Size:     Match Page Size                                                                                      | A O Portrait A C Landscape                    |
|                                       |                                                                           | Page Layout:                                                                                                    | Manual Scaling                                |
|                                       |                                                                           | 1 1 on 1 ~                                                                                                    | Scaling: 100 🖨 % [25 to 200]                  |
|                                       |                                                                           | 1-sided/2-sided/Booklet Printing:                                                                                     |                                               |
|                                       |                                                                           | 1-sided Printing ~                                                                                                    |                                               |
|                                       |                                                                           | Binding Location:                                                                                                    |                                               |
|                                       | A4 [Scaling: Auto]                                                        | Long Edge [Left]                                                                                                    | G <u>u</u> tter                               |
|                                       | 11.0.0                                                                    | Staple/Collate/Group(H):                                                                                              |                                               |
|                                       | View Settings<br>Restore Defaults                                         | Collate ~                                                                                                    | Stap <u>l</u> e Position                      |
|                                       |                                                                           |                                                                                                    |                                               |
|                                       |                                                                           |                                                                                                    |                                               |
|                                       |                                                                           | ОК                                                                                                    | Cancel Apply Help                             |
| 1 การย่อมรือขยายขมาดการพิบพ์          | Dana Siza ala                                                             |                                                                                                    | กรบเทื่อะใจ้เพิ่บเพ้                          |
| T.11 1906 196 19 19 19 19 19 19 19 19 | Autnut Size                                                               | ขมาดของสำเนา โดยปลติวะตั้งเ                                                                                           | ป็น Match Dage Size                           |
|                                       | Supul Size                                                                |                                                                                                    | Li Match Fage Size                            |
|                                       | พย เทมยนกบบบ                                                              | น เดยองดนฉบบ<br>ม เรือพี่สรีอม เปลี่ยม Outrout Cia                                                                    |                                               |
|                                       | การยอหรอขยา                                                               | ย ทาเดเดย เบลยน Output Siz                                                                                            | e เซน Page Size เบน                           |
|                                       | A4 แต่ต่องการข                                                            | ขยายเป็น A3 ให้เปลี่ยน Output                                                                                         | Size เป็น A3 และ ทำ                           |
|                                       | กลับกันเมือต้อง                                                           | <b>งการย่อขนาด</b>                                                                                                    |                                               |
|                                       | * ก่อนพิมพ์ทุกเ                                                           | ครังควรดูที่ Page Size ก่อนว่าเป็                                                                                     | นกระดาษ size ไหน                              |
|                                       | เพื่อให้เพราะถ้า                                                          | แลือก Output Size เป็น Match                                                                                          | Page Size แล้วไม่มี                           |
|                                       | กระดาษ size นั้                                                           | เ้นในถาด เครื่องจะขึ้น Error ทันเ                                                                                     | ที                                            |
|                                       | กลับกันเมื่อต้อง<br>* ก่อนพิมพ์ทุก<br>เพื่อให้เพราะถ้า<br>กระดาษ size นั้ | อการย่อขนาด<br>ครั้งควรดูที่ Page Size ก่อนว่าเป็<br>แลือก Output Size เป็น Match<br>โนในถาด เครื่องจะขึ้น Error ทันเ | นกระดาษ size ไหน<br>Page Size แล้วไม่มี<br>ที |

| 2.การกำหนดรูปแบบการพิมพ์                | Page Layout แบ่งออกเป็น 2 ส่วน                                                                                     |  |
|-----------------------------------------|----------------------------------------------------------------------------------------------------|--|
|                                         | X Page per Sheet เป็นการรวมหน้าของเอกสาร และ พิมพ์ย่อส่วนลงบน                                                      |  |
|                                         | กระด <sup>้</sup> าษแผ่นเดียว X คือ จำนวนหน้า หมายถึง 1, 2, 4, 6 ,8 ,9 และ                                         |  |
|                                         | สงสด 16                                                                                                    |  |
|                                         | Poster เป็นการพิมพ์ขยายขนาดเอกสาร คล้ายการทำจิกซอว์ โดย                                                            |  |
|                                         | กำหนดขนาดเป็น 2x2 (หมายถึง 2 แผ่นต่อกัน). 3x3 และ 4x4                                                              |  |
| 3 รปแบบการพิบพ์                         | 1-sided /2-sided /Booklet Printing แม่มร์มสามแมน                                                                   |  |
| 2.91911111111111                        | 1- Sided Printing – $1 \ge 1 \ge 1 \ge 1 \ge 1 \ge 1 \ge 1 \ge 1 \ge 1 \ge 1 $                                     |  |
|                                         | $1^{-}$ Sided Finding – The enderson i har i the $1^{-}$ sided Printing – The enderson is the $1^{-}$ side $1^{-}$ |  |
|                                         | 2- Sided Filliding – พมพกลบทนาทลงยุตรแมต<br>2. Baaklat Dripting – พิตท์อออเซ็นหงขังสือ อ้องร่อเซ็นหงขังสือเว่น     |  |
|                                         | 5- DOOKIEL PHINING = พมพออกเบนหนังสอ เป็น แบนหนังสอเลม                                                             |  |
|                                         | เลกาชนาต A4 พบครั้ง เท่า เท่นต Output Size เบน A4 เก                                                               |  |
| E                                       | ตองการเล่มเหญ่เหกาหนด Oulput Size เบน A3                                                                           |  |
| 4.แนวการเย็บขอบ                         | Binding location สามารถเลือกได้ว่าจะเป็นแบบหนังสอคือเย็บขอบ                                                        |  |
|                                         | ด้านซ้าย หรือแบบปฏิทีนเย็บขอบด้านบน                                                                                |  |
| 5.รูปแบบการเรียงชุดสำเนา                | Collate - เรียงลำดับตามเอกสาร หน้า 1,2,3                                                                           |  |
|                                         | Group – เรียงลำดับตามกลุ่ม หน้า 1 หน้า 2 และ หน้า 3                                                                |  |
|                                         | <b>Staple</b> – กรณีที่เครื่องติดอุปกรณ์เสริม Finisher สามารถสั่งเย็บกระดาษ                                        |  |
|                                         | ได้                                                                                                    |  |
| Daga Catur                              | 🖶 Canon iR-ADV 6565 UFR II Printing Preferences X                                                                  |  |
| <u>Page Setup</u>                       | Basic Settings Page Setup Finishing Paper Source Quality                                                           |  |
|                                         | Profile: Add(1) Edit(2)                                                                                            |  |
|                                         | Output Method:                                                                                                    |  |
| การตั้งค่ารูปแบบหน้ากระดาษ              |                                                                                                    |  |
|                                         | Page Size: A4                                                                                                    |  |
|                                         | Output Size: Match Page Size V                                                                                     |  |
|                                         | <u>C</u> opies: 1 → [1 to 9999]                                                                                    |  |
|                                         | Queritation                                                                                                    |  |
|                                         |                                                                                                    |  |
|                                         | Page Layout: 1 1 on 1 ~                                                                                            |  |
|                                         |                                                                                                    |  |
|                                         | A4 [Scaling: Auto]         Scaling:         100 ♦ % [25 to 200]                                                    |  |
|                                         |                                                                                                    |  |
|                                         | Device Preview Watermark CONFIDENTIAL                                                                              |  |
|                                         | View Settings Edit Watermark                                                                                       |  |
|                                         | Custom Paper Size Page Options Restore Defaults                                                                    |  |
|                                         | OK Cancel Apply Help                                                                                               |  |
| 1.จำนวนชุดสำเนา                         | <b>Copier</b> สามารถสั่งพิมพ์เป็นสำเนาได้ตั้งแต่ 1-9999 ชด                                                         |  |
| 2 การกำหนดให้งานพิมพ์ออกตาม             | Orientation การกำหนดให้งานพิมพ์ออกตาบแบวกระดาษ สาบารก                                                              |  |
|                                         | เลือกใด้ 2 รปแบบ                                                                                                   |  |
| 66 11 1 1 1 1 1 1 1 1 1 1 1 1 1 1 1 1 1 | - Dortrait usači                                                                                                   |  |
|                                         |                                                                                                    |  |
|                                         | - Lanuscape แนวนอน                                                                                                 |  |
| <ol> <li>ร.การ เสลายนากอนพมพ</li> </ol> | watermark เลอกลายนาทจะเขพมพลงบนตนฉบบ หากตองการแก้ไข                                                                |  |
|                                         | หรอ เพมคา สรางไดจาก Edit Watermark                                                                                 |  |
| 4.การตั้งค่ากระดาษขนาดพิเศษ             | สามารถกำหนดกระดาษขนาดพิเศษที่ไม่มีใน Page Size ได้ โดยต้องไม่                                                      |  |
|                                         | เกินกว่าขนาดทีเครื่องสามารถพิมพ์ได้                                                                                |  |

## คู่มือการใช้งานฉบับย่อของเครื่อง iR-ADV 4525i/4535i/4545i/4551i

|                                                          | 🖶 Canon iR-ADV 6565 UF                                   | R II Printing Preferences          | ×                                            |
|----------------------------------------------------------|----------------------------------------------------------|------------------------------------|----------------------------------------------|
| FINISNING                                                | Basic Settings Page Setup Finishing Paper Source Quality |                                    |                                              |
|                                                          | Pro <u>f</u> ile:                                        | 🖋 <change> Default Settir</change> | ngs                                          |
| <i>w</i> 1                                               | Output Method:                                           | Print                              | ~                                            |
| ใช้ตั้งค่าให้งานที่พิมพ์ออกมาเป็น<br>รูปแกมและการ์วาววาร |                                                          | Print Style:                       | 1-sided Printing                             |
| วิทแกกด เหตุดวุ่ม เว                                     |                                                          |                                    | Print with Mixed Paper Sizes/Orientations    |
|                                                          |                                                          | Binding Location:                  |                                              |
|                                                          |                                                          |                                    | I ong Edge [left]                            |
|                                                          |                                                          |                                    |                                              |
|                                                          |                                                          | Finis <u>h</u> ing:                | Collate  V Staple Position Offset            |
|                                                          |                                                          | - MAR - MAR                        | Number of Capies for Offset: 1 🗘 [1 to 9999] |
|                                                          | A4 [Scaling: Auto]                                       | Hole Pun <u>c</u> h:               | Off ~                                        |
|                                                          | Davies Deview                                            | Fold(Z):                           | Off ✓ Fold Details⊘                          |
|                                                          | View Settings                                            | Paper Output:                      | Auto                                         |
|                                                          |                                                          |                                    | Advanced Settings Restore Defaults           |
|                                                          |                                                          |                                    | OK Cancel Apply Help                         |
| 1 การตั้งกระดาษให้ไขว้กับ                                | Rotate สามาร                                             | ักตั้งค่าให้เครื่ะ                 | ง.พิมพ์งานออกมาไขา้กับระหว่างชุดได้          |
|                                                          | โดยต้องวางกระ                                            | เดาษถาดด้าน <u>ๆ</u>               | ข้างหรือบายพาสให้เป็น A4 แนวนอน              |
| Damar Cauraa                                             | Ganon iR-ADV 6565 UF                                     | R II Printing Preferences          | ×                                            |
| <u>Paper Source</u>                                      | Basic Settings Page Setup                                | Finishing Paper Source Qu          | ality                                        |
|                                                          | Profile:                                                 | 🖌 <change> Default Settir</change> | ngs v Add(1) Edit(2)                         |
| nr. dr.                                                  | Output Method:                                           | 💾 Print                            | ~                                            |
| ใช้กำหนดกระดาษที่ต้องการ เช่น                            |                                                          | Select by                          |                                              |
| การเลอกพมพจากถาดดานขาง,                                  |                                                          | Solde By                           | Paper Source     Deservice                   |
| การพุทพายุเหน่ เพยง เกินดิน                              |                                                          |                                    |                                              |
|                                                          |                                                          | Paper Selection:                   | Same Paper for All Pages V                   |
|                                                          |                                                          | Paper Source                       | Auto.                                        |
|                                                          |                                                          | t dp <u>o</u> boulde.              | Multi-purpose Tray<br>Drawer 1               |
|                                                          | J/7/0                                                    |                                    | Drawer 4                                     |
|                                                          | A4 [Scaling: Auto]                                       |                                    |                                              |
|                                                          | Device Preview                                           |                                    | Front/Back Cover Settings                    |
|                                                          | View Settings                                            |                                    |                                              |
|                                                          |                                                          |                                    | <u>R</u> estore Defaults                     |
|                                                          |                                                          |                                    | OK Cancel Apply Help                         |
| 1.เลือกจากถาดกระดาษ ( <b>Paper</b>                       | Auto เป็นแบบ                                             | อัตโนมัติ                          |                                              |
| Source) – การเลือกกระดาษจาก                              | Multi-purpos                                             | se Tray ดึงจา                      | ากถาดกระดาษด้านข้าง โดยผู้ใช้ต้องนำ          |
| ถาดด้านข้างเพื่อพิมพ์(ดูตามรูป)                          | กระดาษวางไว้ท์                                           | 1ี่ถาดด้า <sup>้</sup> นข้างแ      | เละกำหนดขนาดให้ถูกต้องแล้้ว หากไม่วาง        |
|                                                          | หรือไม่กำหนดข                                            | เนาดให้ถูกต้อง                     | ง เครื่องจะแสดงไฟเดือนสีแดง (Alarm)          |
|                                                          |                                                          |                                    |                                              |
|                                                          |                                                          |                                    |                                              |
|                                                          |                                                          |                                    |                                              |
|                                                          |                                                          |                                    |                                              |
|                                                          |                                                          |                                    |                                              |
|                                                          |                                                          |                                    |                                              |
|                                                          |                                                          |                                    |                                              |
|                                                          |                                                          |                                    |                                              |
|                                                          |                                                          |                                    |                                              |
|                                                          | I                                                        |                                    |                                              |

| Quality                                                  | 🖶 Canon iR-ADV 6565 UFR II Printing Preferences X            |
|----------------------------------------------------------|--------------------------------------------------------------|
| Quality                                                  | Basic Settings Page Setup Finishing Paper Source Quality     |
|                                                          | Profie:  Change> Default Settings  V Add(1) Edt(2)           |
|                                                          | Output Method:                                               |
| การกำหนดความละเอียดของ                                   | Objective: General                                           |
| งานพิมพ์                                                 | Publications<br>Photos<br>Designs [CAD]                      |
|                                                          | High Definition Text                                         |
|                                                          |                                                              |
|                                                          |                                                              |
|                                                          | This mode is used when printing documents in general.        |
|                                                          |                                                              |
|                                                          |                                                              |
|                                                          | Advanced Settings                                            |
|                                                          | View Settinge Grayscale Settings Grayscale Settings          |
|                                                          |                                                              |
|                                                          |                                                              |
|                                                          | About Eestore Defaults                                       |
|                                                          | OK Cancel Apply Help                                         |
| 1.รา แบบที่กำหนดให้                                      | Objective สามารถเลือกรูปแบบของงานจากที่ในไดรเวอร์กำหนดให้ได้ |
|                                                          | ตามความต้องการ                                               |
| <b>B</b> <sup>1</sup> . I <b>N</b> <i>I</i> . I <b>I</b> |                                                              |
| Print Method                                             |                                                              |
|                                                          |                                                              |
|                                                          |                                                              |
| เลือกรปแบบการพิมพ์                                       | Secured Print                                                |
| ······                                                   |                                                              |
|                                                          | Edit and Preview                                             |
| 1 Drint                                                  | เป็นเอาระมินมน์ตามปอติ ได้สำเนาเป็นเอรชอานมันหวี             |
|                                                          | ี เป็นที่ เวพมพิต เมปกติ เดล แน แปนที่เวะติเษาในที่          |
| 2.Hold Print                                             | เบนการพมพงานเบคางทเครองมุลดพงกชน และสงงานพมพผานพงกชน         |
|                                                          | Hold Print ทหนาเครอง เหมาะสาหรบงานทลงพมพจานวนชุดสาเนาเน      |
|                                                          | บรมาณมาก เดยพงกชน Hold Print นจะมเหเลอกพมพงานตวอยางกอน       |
|                                                          | สงงานพิมพ์ทั้งหมด เพื่อตรวจสอบความถูกต่อง                    |
| 3.Secured Print                                          | Secured Print Details                                        |
|                                                          | User Name:                                                   |
| เป็นการพิมพ์ที่กำหนด Password                            | Saritpong [Max. 32 characters]                               |
| (ตัวเลข) ไปพร้อมกับงานพิมพ์นั้น                          | <u>P</u> IN:                                                 |
| โดยสำเนาจะยังไม่ถูกพิมพ์ออกจน                            | • [1 to 9999999]                                             |
| กระทังผู้ใช้ไปที่เครื่องถ่ายเอกสาร                       | OK Cancel Help                                               |
| และกดรหัสผ่านที่ถูกต้อง                                  |                                                              |
|                                                          | <u>เมื่อต้องการพิมพ์เอกสารจาก Secured Print</u>              |
|                                                          | 1.ไปที่เครื่องถ่ายเอกสาร 2.กด Print                          |
|                                                          | 3.เลือกรายการที่สังพิมพ์มา 4.กด Secured Print                |
|                                                          | 5.กด Password ให้ถูกต้อง 6.กด OK                             |
|                                                          |                                                              |
|                                                          |                                                              |
|                                                          |                                                              |
|                                                          |                                                              |
|                                                          |                                                              |
|                                                          |                                                              |
|                                                          |                                                              |

| 3.Store                                                                                                    | Store Details ×                                                                                                    |                  |
|----------------------------------------------------------------------------------------------------|----------------------------------------------------------------------------------------------------|------------------|
| เป็นการพิมพ์งานเก็บลงใน<br>Mailbox หรือ ตู้เอกสาร โดยผู้ใช้<br>เลือกจาก 100 ตู้เอกสาร                                    | Data Name O Enter Name Name:                                                                                                    |                  |
| ผู้ใช้สามารถกำหนดชื่อเอกสารตรง<br>Enter Name – Name :<br>หรือจะเลือกใช้ตามชื่อของเอกสาร<br>ดั้งเดิมก็เลือก Use File Name | Mail Box Number Proof Print Mail Box Name  Mail Box Number Proof Print Mail Box Name  Mail Box Name  O  C  C  C  C  C  C  C  C  C  C  C  C |                  |
|                                                                                                    | เมื่อต้องการพิมพ์เอกสารจาก Mailbox ดรายละเอียดจากหัว                                                                                       | ้<br>ข้อ "การใช้ |
|                                                                                                    | ้งานตู้เอกสารอิเล็กทรอนิคส์ (Mail Box)″                                                                                                    |                  |
| 4.Promote Print                                                                                                    | งานที่สั่งพิมพ์ไปจะไปแทรกเป็นงานลำดั้บแรกหรือลำดับถัดไปที่จ                                                                                | ะพิมพ์ที่เครื่อง |
| 5.Edit and Preview                                                                                                    | เป็นการพิมพ์เพื่อทำการรวมเอกสารจากหลากหลายโปรแกรมให้เป็น                                                                                   |                  |
|                                                                                                    | เอกสาวขุดเตยากนกอนสงพมพ เอกสาวจะถูกเกบและรวมเว                                                                                             |                  |
|                                                                                                    | rage composer จากนนผูเขลง combined (รวม)เอกสา                                                                                              | รผูเข            |
|                                                                                                    | สามารถจดเรยง ดู Preview ก่อนพิมพจริง หรือ ปรับรูปแบบ <i>เ</i><br>ได้                                                                       | าารพิมพ์ใหม่     |

...

| การใช้งานด้านการส่งแฟกซ์จาก PC Fax Driver                                                                                                    |                                                                                                    |  |
|----------------------------------------------------------------------------------------------------|----------------------------------------------------------------------------------------------------|--|
| <b>PC Fax</b><br>คือ การส่งแฟกซ์จากโปรแกรมใน<br>PC                                                                                                    | วิธีการใช้ ให้ผู้ใช้เปิดไฟล์ที่ต้องการส่งแฟกซ์ เช่น ไฟล์ Word จากนั้น<br>ให้ผู้ใช้เลือก สั่งพิมพ์ตามปกติ แต่ เลือก Driver เป็น Fax (ซึ่งจะต่างกับ<br>Printer Driver กล่าวคือ หน้าจอจะปรากฏดังภาพด้านล่างหลังการสั่ง<br>พิมพ์)                                                                                                    |  |
| <ol> <li>หน้าจอหลัก Fax Sending<br/>Setting</li> <li>Destination Name – ชื่อผู้รับ</li> <li>Fax Number – เบอร์แฟกซ์<br/>ผู้รับ</li> <li>Set the Time To Send –<br/>กำหนดเวลาในการส่ง โดย<br/>เอกสาร รอเวลาส่ง</li> <li>Address Book - เลือกชื่อและ<br/>เบอร์ผู้รับจากสมุดโทรศัพท์</li> <li><u>วิธีใช้</u></li> <li>เมื่อทำการใส่ชื่อผู้รับและเบอร์<br/>แฟกซ์ปลายทางแล้ว</li> <li>กด Add to Destination List<br/>รายชื่อและเบอร์ปลายทางจะ<br/>ปรากภใน Destination List</li> </ol>                                                                                 | Fax Sending Settings       X         Select Destination       Enter Destination         Profile:       Image: Canon Fax Driver Address Book         Address Book List:       Image: Canon Fax Driver Address Book         Address Book List:       Image: Canon Fax Driver Address Book         Select Destination Name       Company         Destination Name       Company         Destination Name       Company |  |
| <ol> <li>ให้เลือกกด OK เพื่อยืนยันการ<br/>ส่ง</li> <li>หน้าจอ Edit Address Book<br/>เป็นการเพิ่มเดิม,ลบ หรือ แก้ไข<br/>ที่อยู่ปลายทางในสมุดโทรศัพท์</li> <li>อนึ่งผู้ใช้สามารถ Import(นำเข้า)<br/>สมุดโทรศัพท์ จากไฟล์ CSV –<br/>จากระบบ Windows หรือ ไฟล์<br/>ABK - จากเครื่องถ่ายเอกสาร ได้</li> <li>อนึ่งเมื่อผู้ใช้ได้ทำการสร้างสมุด<br/>โทรศัพท์แล้ว อาจต้องการแบ่งปัน<br/>ให้ผู้อื่นด้วย ผู้ใช้สามารถเก็บสมุด<br/>โทรศัพท์ในรูปของไฟล์เพื่อให้ผู้อื่น<br/>นำไป Import ได้ด้วย กล่าวคือให้<br/>ใช้คำสั่ง Export และ กำหนดชื่อ<br/>ไฟล์ที่ต้องการ</li> </ol> | Edit Address Book       X         Show:       Person         Address Book:       V         Destination Name Company       Dept./Div.       Communication Fax Number/URI       Dest         & khun       G3       023339977       Add Group         & khun       G3       023339977       Edt         Details:                                                                                                    |  |
|                                                                                                    | OK Cancel Help                                                                                                    |  |

| <ol> <li>หน้าจอ Cover Sheet เป็นการ<br/>เลือกใบปะหน้าแฟกซ์จาก<br/>รูปแบบที่มีไว้ให้ 3 แบบ</li> </ol> | Cover Sheet         |                                      |                                                                                        | ×                |
|----------------------------------------------------------------------------------------------------|---------------------|--------------------------------------|----------------------------------------------------------------------------------------|------------------|
|                                                                                                    |                     | Cover Sheet Attachment:              | Same Sheet to All Destinations                                                         | ~                |
|                                                                                                    | FAX =               | Style:<br>Ite <u>m</u> s to Include: | Template 1 v                                                                           | Register         |
|                                                                                                    | -1                  |                                      | Sender<br>Sender Name (TTI): On<br>Company: On<br>Dept./Div.: On<br>Fax Number/URI: On | ^                |
|                                                                                                    |                     |                                      | Destination<br>Destination Name: On<br>Company: On                                     | ~                |
|                                                                                                    |                     |                                      |                                                                                        | <u>S</u> ettings |
|                                                                                                    |                     | Insert Attention Note                |                                                                                        |                  |
|                                                                                                    |                     | Attention Note:                      | Urgent                                                                                 | ~                |
|                                                                                                    | Comment to Include: |                                      |                                                                                        |                  |
|                                                                                                    |                     |                                      |                                                                                        | ~                |
|                                                                                                    |                     |                                      |                                                                                        |                  |
|                                                                                                    |                     |                                      |                                                                                        | ×                |
|                                                                                                    |                     |                                      |                                                                                        |                  |
|                                                                                                    |                     |                                      |                                                                                        | Pre <u>v</u> iew |
|                                                                                                    |                     |                                      | OK Can                                                                                 | cel <u>H</u> elp |

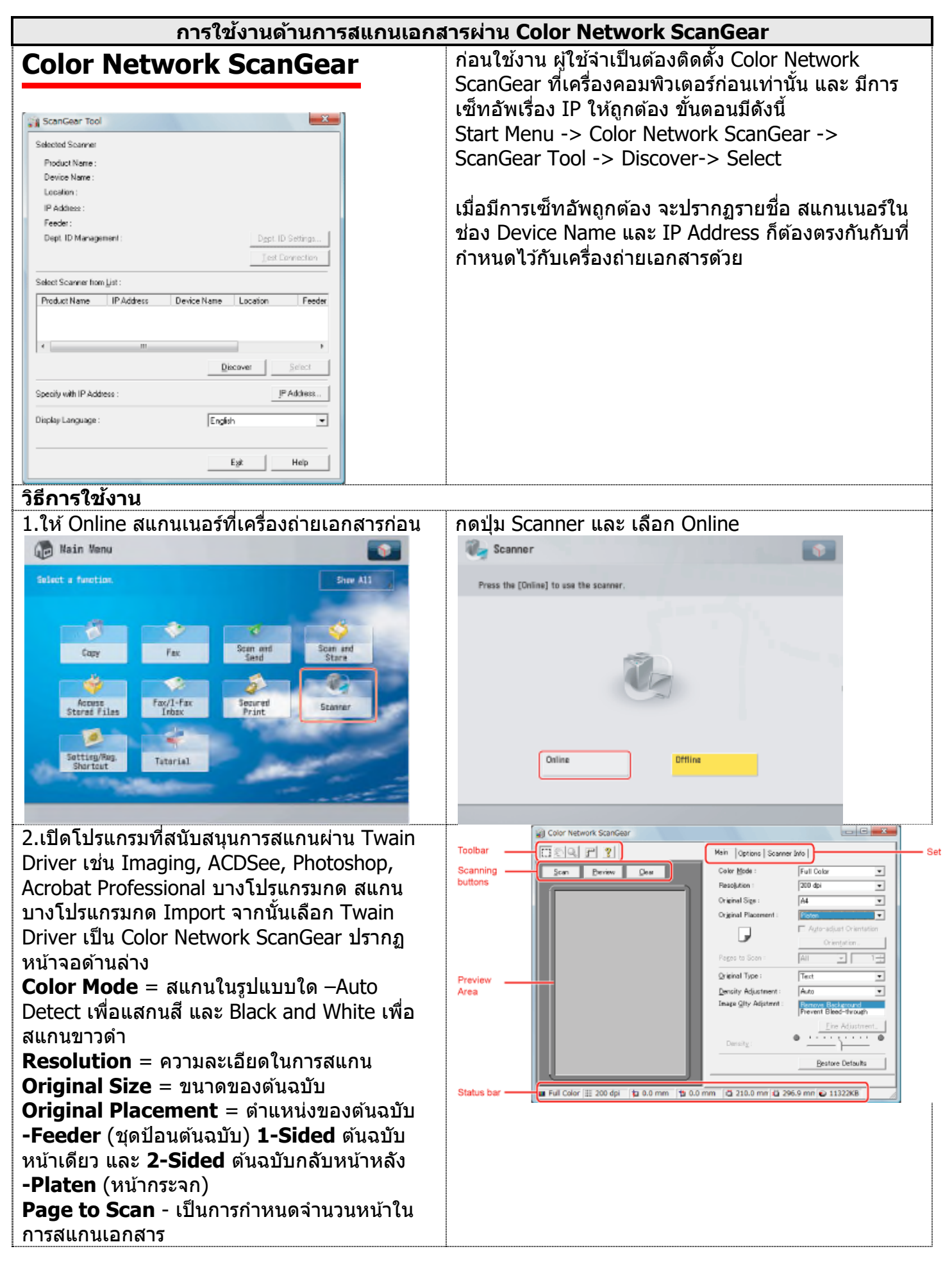

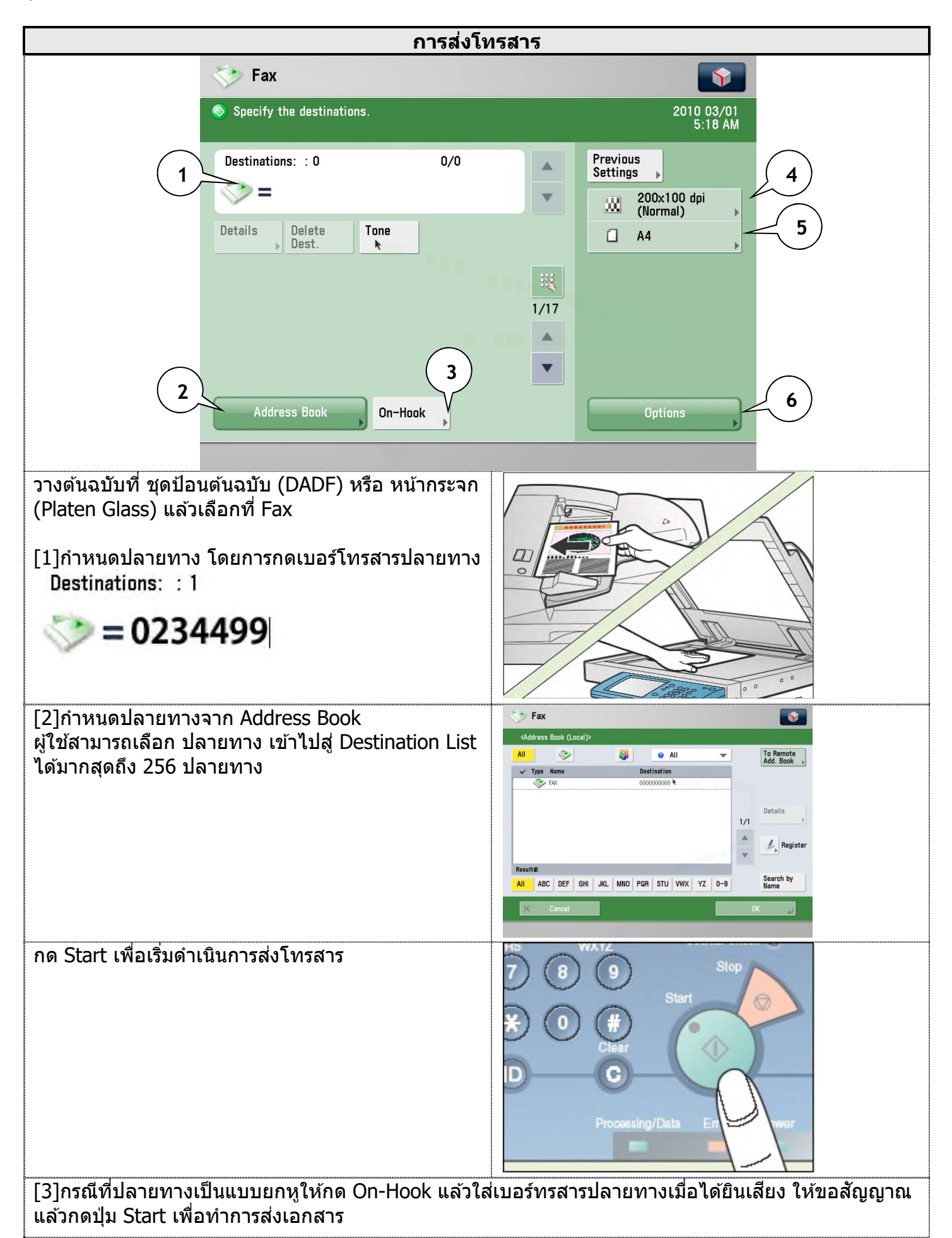

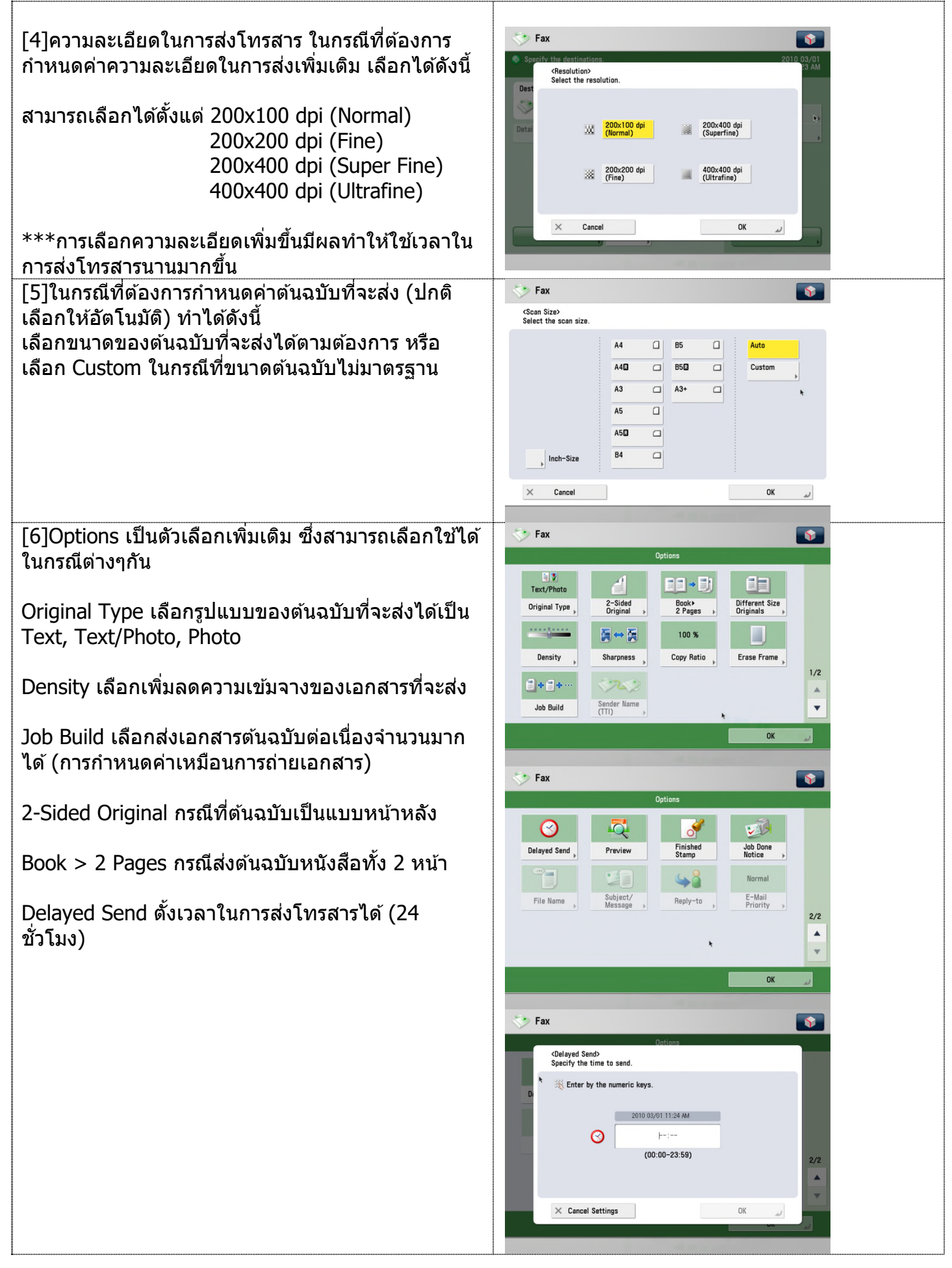